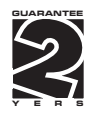

# **OM 601UQC**

### 6 DIGIT PROGRAMMABLE

IMPULSE COUNTER FREQUENCY-/PHASE-/PERIOD-METER STOP-WATCH/WATCH

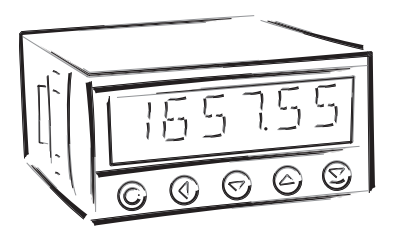

#### SAFETY INSTRUCTIONS

Please, read the enclosed safety instructions carefully and observe them! These instruments should be safeguarded by isolated or common fuses (breakers)! For safety information the EN 61 010-1 + A2 standard must be observed. This instrument is not explosion-safe!

#### TECHNICAL DATA

Measuring instruments of the OM 601 series conform to European regulation 89/336/EWG and Ordinance 168/1997 Coll.

They are up to the following European standards: EN 55 022, class B EN 61000-4-2, -4, -5, -6, -8, -9, -10, -11

The instruments are applicable for unlimited use in agricultural and industrial areas.

#### CONNECTION

Power supply from the main line has to be isolated from the measuring leads.

# CE

ORBIT MERRET, spol. s r.o. Vodnanská 675/30 198 00 Prague 9 Czech Republic Tel: +420 - 281 040 200 Fax: +420 - 281 040 299 e-mail: orbit@merret.cz www.orbitmerret.cz

### 1. CONTENTS

| 1.  | Cont                                                                                                    | ents            |                                                                                            |                                                                                                    | 3                                |
|-----|----------------------------------------------------------------------------------------------------|-----------------|--------------------------------------------------------------------------------------------|----------------------------------------------------------------------------------------------------|----------------------------------|
| 2.  | Instr                                                                                                    | ument c         | lescription .                                                                              |                                                                                                    | 4                                |
| 3.  | Connection     Setting the jumpers                                                                                    |                 |                                                                                            |                                                                                                    | <b>6</b><br>7                    |
| 4.  | Setting<br>Programming modes<br>Control keys functions<br>Setting the DP and the (-) s<br>Entering the "Configuration |                 |                                                                                            | ign                                                                                                    | 8<br>8<br>9<br>9                 |
|     | 4.1                                                                                                    | Minimu          | m instrument                                                                               | setting                                                                                                    | 10                               |
|     | 4.2                                                                                                    | User m<br>4.2.1 | ode<br>User mode<br>4.2.1.1<br>4.2.1.2                                                     | -<br>INPUT<br>Values resetting (counters, total, min/max, tare)<br>Time setting (RTC)                                                                                                    | 12<br>13                         |
|     |                                                                                                    | 4.2.2           | User mode<br>4.2.2.1<br>4.2.2.2<br>4.2.2.3<br>4.2.2.4<br>4.2.2.5                           | OUTPUT<br>Setting the limits.<br>Setting the data output<br>Setting the analog output<br>Projection of data on the display<br>Setting the display brightness                                                 | 13<br>13<br>14<br>15<br>15       |
|     | 4.3                                                                                                    | Config<br>4.3.1 | uration mode<br>Configuratio<br>4.3.1.1<br>4.3.1.2<br>4.3.1.3                              | on mode - INPUT<br>Values resetting (counters, total, min/max, tare)<br>Instrument configuration<br>Auxiliary inputs                                                                                         | 17<br>18<br>23                   |
|     |                                                                                                    | 4.3.2           | Configuratio<br>4.3.2.1<br>4.3.2.2                                                         | on mode - CHANNELS<br>Measuring channel A<br>Mathematic operations and functions                                                                                                    | 24<br>29                         |
|     |                                                                                                    | 4.3.3           | Configuration<br>4.3.3.1<br>4.3.3.2<br>4.3.3.3<br>4.3.3.4                                  | on mode - OUTPUT<br>Limits                                                                                                    | 31<br>33<br>34<br>36             |
|     |                                                                                                    | 4.3.4           | Configuration<br>4.3.4.1<br>4.3.4.2<br>4.3.4.3<br>4.3.4.3<br>4.3.4.4<br>4.3.4.5<br>4.3.4.6 | on mode - SERVICE<br>Access rights for user mode<br>Return to manufacturing calibration/setting .<br>Instrument calibration<br>Instrument menu language<br>New access password<br>Instrument identification. | 40<br>43<br>44<br>44<br>44<br>45 |
| 5.  | Table                                                                                                    | e of syn        | bols                                                                                       |                                                                                                    | 45                               |
| 6.  | Data                                                                                                    | protoc          | ol                                                                                         |                                                                                                    | 46                               |
| 7.  | Erro                                                                                                    | statem          | ents                                                                                       |                                                                                                    | 47                               |
| 8.  | Tech                                                                                                    | nical da        | ta                                                                                         |                                                                                                    | 48                               |
| 9.  | Instr                                                                                                    | ument c         | imensions o                                                                                | ind installation                                                                                                    | 49                               |
| 10. | Dec                                                                                                    | aration         | of conform                                                                                 | ity                                                                                                    | 50                               |
| 11. | Certi                                                                                                    | ficate o        | fauarantee                                                                                 | ,                                                                                                    | 51                               |
|     |                                                                                                    |                 |                                                                                            |                                                                                                    |                                  |

### 2. INSTRUMENT DESCRIPTION

#### DESCRIPTION

The OM 601UQC model is a universal 6 digit programmable panel impulse counter/frequency meter/repeat/stopwatch. The instrument is based on an 8-bit microprocessor, that secures high accuracy, stability and easy operation of the instrument.

#### Measuring modes

| SINGLE     | Single-channel counter/frequency meter/phase/repeat |
|------------|-----------------------------------------------------|
| UP/DW      | Single-channel UP/DW counter/frequency meter        |
| DUAL       | Double-channel counter/frequency meter              |
| QVADR      | Counter/frequency meter for IRC sensors             |
| Stop-watch | Watch/stop-watch                                    |

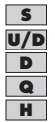

#### Programmable display projection

| Calibration        | calibration coefficient may be set in "CM" independently for every channel |
|--------------------|----------------------------------------------------------------------------|
| Projection         | -99999999999 with fixed or floating DP in adjustable format 10/24/60       |
| Measuring channels | A and B, two independent functions may be evaluated from each input        |
| Time base:         | 0,05/0,5/1/2/5/10/20/50 s                                                  |

#### **Digital filters**

| Input filter:                              | the instrument allows to filter the input signal and thus suppress undesirable interfering |
|--------------------------------------------|--------------------------------------------------------------------------------------------|
|                                            | signals (e.g. relay back-swings). The set parameter indicates maximum possible measured    |
|                                            | frequency, that the instrument will process, 10 Hz2 kHz                                    |
| Exponential average from 2100 measurements |                                                                                            |
| n-th value from 2100 measurements          |                                                                                            |
| Radius of insensitivene                    | ss adjustable in digits                                                                    |

#### Functions

| Preset             | initial non-zero value which is read always after instrument resetting      |
|--------------------|-----------------------------------------------------------------------------|
| Summation          | registration of the number upon shift operation                             |
| Interface constant | increases calibration constant 1/10/60/100/1000/3600                        |
| Min/max. value     | registration of min./max. value reached during measurement                  |
| Tare               | assigned to reset the display upon non-zero input signal                    |
| Top value          | only max. (min.) value is displayed                                         |
| Rounding           | setting the projection step for the display                                 |
| Mathem. operation  | between inputs A a B, A+B, A-B, A*B, A/B, (A-B)/B, Polynome, 1/x, Logarithm |

#### External control

| Hold | display/instrument/menu access locking |
|------|----------------------------------------|
| Lock | control keys locking                   |

#### Output

| Limits | 2 relays with switching contact,                                                         |
|--------|------------------------------------------------------------------------------------------|
|        | type HYSTER/FROM/DOSING                                                                  |
|        | Limits have both adjustable hysteresis and optional delay of the switch-on. Reaching the |
|        | limits is signalled by LED and at the same time by the switch-on of the relevant relay.  |

#### OPERATION

The instrument is set and controlled by five control keys located on the front panel. All programmable settings of the instrument are realised in two adjusting modes:

| Configuration menu | (hereinafter referred to as "CM") is protected by an optional numeric code and contains    |
|--------------------|--------------------------------------------------------------------------------------------|
|                    | complete instrument setting                                                                |
| User menu          | may contain arbitrary programming setting defined in CM with another selective restriction |
|                    | (see, change)                                                                              |

All programmable parameters are stored in the EEPROM memory (they hold even after the instrument is switched off).

The measured units may be projected on the display.

#### EXTENSION

**Excitation** is suitable for feeding of sensors and converters. It has a galvanic isolation with continuously adjustable value in the range of 2...9/9...12/12...24 VDC

**Data outputs** are for their rate and accuracy suitable for transmission of measured data for further projection or directly into the control systems. We offer isolated RS232 and RS485 with the DIN-MessBus /ASCII protocols.

**Analog outputs** will find their place in applications where further evaluating or processing of measured data in external devices is required. We offer universal analog output with the option of selection of the output type - voltage/current. The analog output value corresponds with the displayed data and its type and range are selectable in the programming mode.

Time back-up by the RTC circuit is designed for the "Stop-watch" measuring mode and secures time measurement even when the instrument is switched off (without projection on the display).

#### FIRMWARE

#### www.orbit.merret.cz/update

Considering the continuous development and innovation of our products it is now possible to download the most recent versions of the program for all instruments. Because program upgrade is performed via RS 232 data line it is of course necessary that the instrument be equipped with this interface as well.

The upgrade and the program setup is performed automatically after the instrument is connected to a PC. After it is completed all customer settings of the instrument are replaced by manufacturer's setting, i.e. repeated item setting is required.

Number of the current program version in your instrument you can find in the "Configuration menu - service - identification"

- The function for recording the new Firmware is sup-
- ported in all instruments from version 004

### 3. CONNECTION

The supply lead for feeding the instrument should not be in the proximity of low-potential signals.

Contactors, motors with larger input and other efficient elements should not be in the proximity of the instrument. The lead into the instrument input (the measured quantity) should be in sufficient distance from all power leads and appliances. Provided this cannot be secured, it is necessary to use shielded leads with connection to ground. The instruments are tested in compliance with standards for use in industrial area, yet, we recommend to abide by the above mentioned principles.

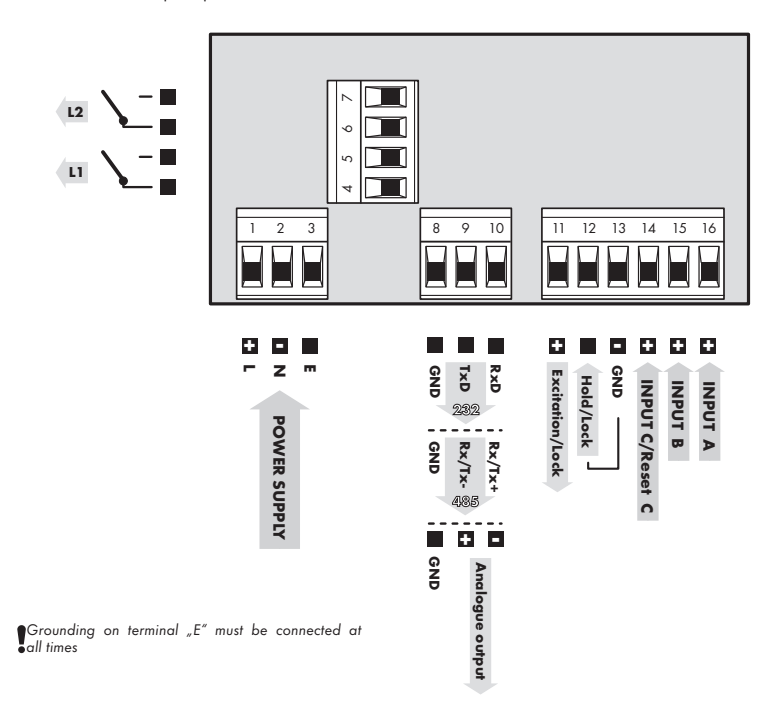

#### **AUXILIARY INPUT**

| Functions | Description                                  | Control                           |
|-----------|----------------------------------------------|-----------------------------------|
| Hold      | Instrument blocking (adjustable in the menu) | upon contact against GND (no. 13) |
| Lock      | Keyboard locking                             | upon contact against GND (no. 13) |

#### 3.1 CONFIGURATION OF THE JUMPERS

Setting the comparator levels

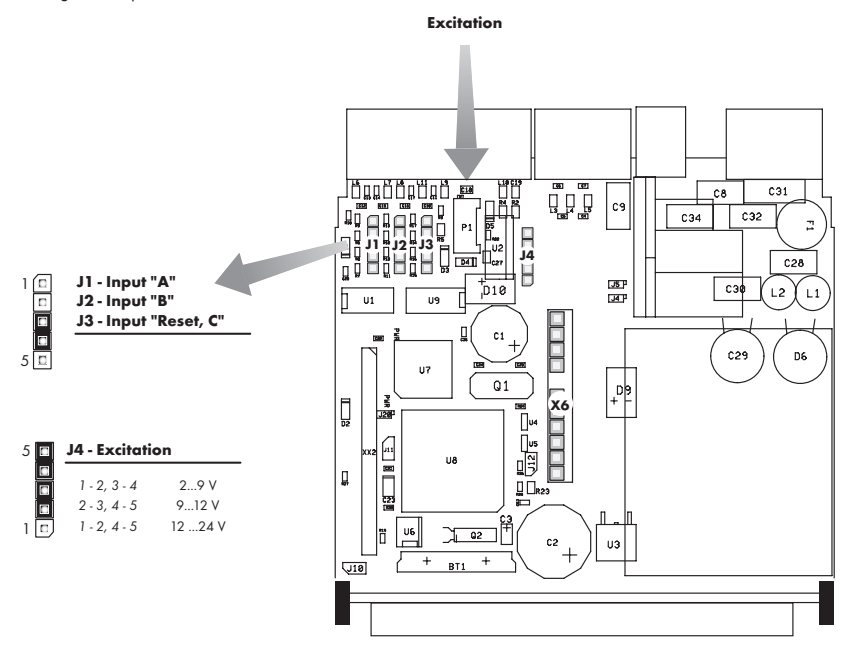

| Jumpers    | Type of<br>input       | Input voltage | Comparator levels |        |
|------------|------------------------|---------------|-------------------|--------|
| J1, J2, J3 |                        |               | L>H               | H > L  |
| 1 - 2      | NPN, Contact           | ххх           | 1,7 V             | 2,4 V  |
| without    | TTL (PNP)              | 3 - 7,5 V     | 1,7 V             | 2,4 V  |
| 3 - 4      | PNP                    | 15 - 60 V     | 9,4 V             | 13,0 V |
| 4 - 5      | PNP                    | 7,5 - 15 V    | 4,7 V             | 6,7 V  |
| 2 - 3      | III DO NOT CONNECT III |               |                   |        |

For each jumper setting disconnect the instrument from the net

Relay parameters specified in the technical data apply for resistance load. Upon connection of the induction load we recommend to fit the leads to relay 1 A with a fuse for maximum load protection.

#### **INSTRUMENT SETTING** 4.

The instrument is set and controlled by 5 control keys located on the front panel. By means of these control keys it is possible to browse through the operating program, to select and set the required values.

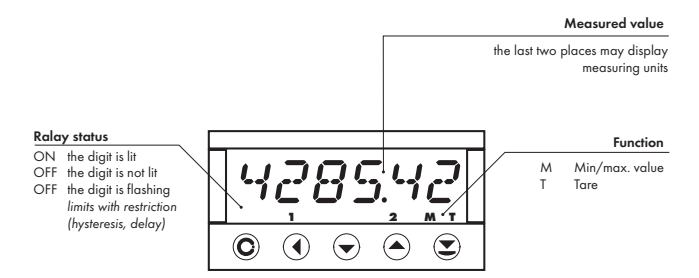

#### CONFIGURATION MODE

- designated for professional service and maintenance
- · complete instrument setting
- access is password protected
- authorization for "User mode"

#### USER MODE

- designated for instrument service
- may contain setting the limits, analog and data output and brightness, with restriction as per the setting in "Configuration mode"

#### SYMBOLS USED IN THE INSTRUCTIONS

#### S

U/D D Q H

Items indicated this way are preset from manufacture Indicates the setting for given type of instrument

CONTROL KEYS FUNCTIONS

|                                 |                           |                           |                                      | -                                  |
|---------------------------------|---------------------------|---------------------------|--------------------------------------|------------------------------------|
| O                               | Ð                         | 0                         | O                                    | 0                                  |
| MENU                            | ENTER                     | LEFT                      | DOWN                                 | UP                                 |
| Measuring mode                  |                           |                           |                                      |                                    |
| menu access                     | keys may be assigned f    | unctions as per selection | min. value                           | max. value                         |
| Moving around in the            | e menu                    |                           |                                      |                                    |
| exit the menu without<br>saving | move to next level        | back to previous level    |                                      | move to next item                  |
| Setting/selecting - ite         | ms                        | •                         |                                      | •                                  |
| cancel setting without saving   | confirm selected item     |                           | move down                            | move up                            |
| Setting - numbers               |                           |                           |                                      |                                    |
| cancel setting without saving   | cancel selected<br>number | move to higher<br>decade  | change of current<br>figure - down - | change of current<br>figure - up - |

#### SETTING THE DECIMAL POINT AND THE MINUS SIGN

#### **DECIMAL POINT**

Upon modification of the edited number in the menu the decimal point is set by key **()** with transition beyond the highest decade, when the decimal point starts flashing. Positioning is performed by **()**, and confirmation by **()** with return into number editing.

Decimal point for display projection is set in item "CHAN. A - FORMAT" and "CHAN. B - FORMAT" by selection from preset values.

#### MINUS SIGN

Setting the minus sign is performed on the highest valid degree by key (). The minus sign is in numeric row (0, 1, 2, 3...9, -).

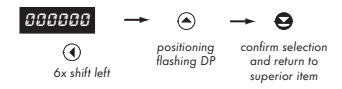

Setting

⇒after transition beyond the highest decade **●** the decimal point starts flashing ⇒ by pressing **●** you will place the DP and you confirm it by **●** 

#### ACCESS INTO THE CONFIGURATION MODE

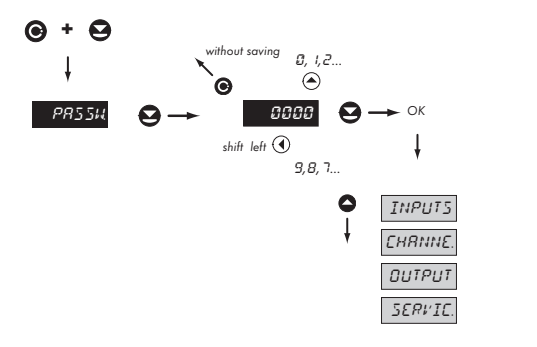

The code is always preset from manufacture to 0000. In case of loss of access password it is possible to use universal access code "8177"

#### MINIMUM INSTRUMENT SETTING 4.1

All settings are performed in the "Configuration menu"

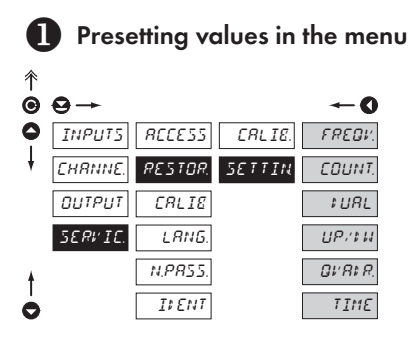

| SETTIN                                                                                                   | Return to manufacture<br>setting                 |  |  |
|----------------------------------------------------------------------------------------------------|--------------------------------------------------|--|--|
| <ul> <li>reading the manufacture calibration and<br/>basic setting of items in the menu (DEF)</li> </ul> |                                                  |  |  |
| FREOV                                                                                                    | Manufacture setting for<br>Frequency measurement |  |  |
| EOUNT.                                                                                                   | Manufacture setting for<br>counter               |  |  |
| ‡URL                                                                                                    | Manufacture setting for<br>"DUAL"                |  |  |
| UP/14                                                                                                    | Manufacture setting for<br>"UP/DW"               |  |  |
| QL'ALA                                                                                                   | Manufacture setting<br>for"Counter - IRC"        |  |  |
| TIME                                                                                                    | Manufacture setting for<br>"Watch/stop-watch"    |  |  |

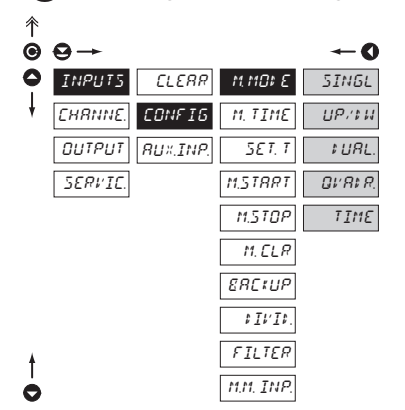

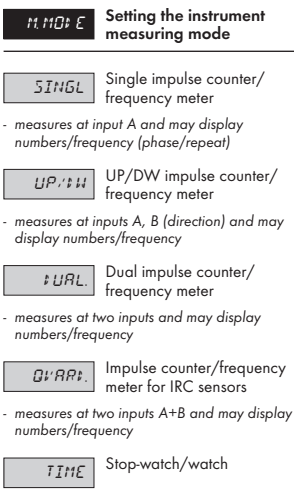

- control at input B

### 2 Selecting the measuring mode

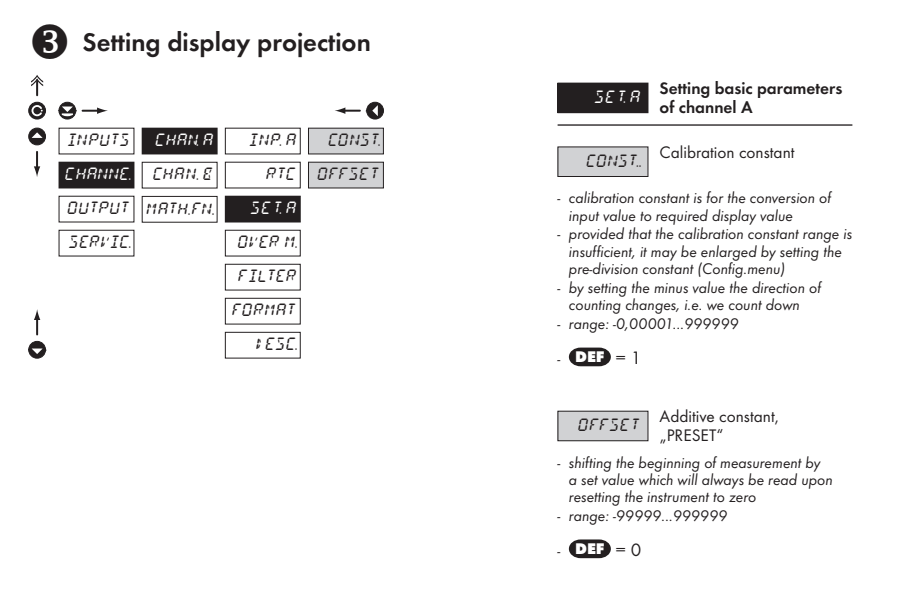

| ITEMS ESSENTIAL FOR MINIMUM INSTRUMEN | SETTING |
|---------------------------------------|---------|
|---------------------------------------|---------|

| Туре                  | SERVICE > RESTOR.  | INPUTS           | CHANNELS                                                                                 | OUTPUT                                                                      |
|-----------------------|--------------------|------------------|------------------------------------------------------------------------------------------|-----------------------------------------------------------------------------|
| Counter               | > SETTIN. > COUNT. | > M.MODE > SINGL | > CHAN. A > SET. A > CONST.                                                              |                                                                             |
| Frequency             | > SETTIN. > FREQV  | > M.MODE > SINGL | > CHAN. A > INP. A > FREQV<br>> CHAN. A > SET. A > CONST.                                |                                                                             |
| Counter/<br>frequency | > SETTIN. > FREQV  | > M.MODE > SINGL | > CHAN. A > SET. A > CONST.<br>> CHAN. B > INP. B > FREQV<br>> CHAN. B > SET. B > CONST. | > DISP > SETTIN. > TEMPOR. ><br>CHAN.B<br>> LIMIT > LIM 2 > INP. L > CHAN.B |
| UP/DW                 | > SETTIN. > UP/DW  | > M.MODE > UP/DW | > CHAN. A > SET. A > CONST.                                                              |                                                                             |
| IRC counter           | > SETTIN. > QVADR  | > M.MODE > QVADR | > CHAN. A > SET. A > CONST.                                                              |                                                                             |
| Watch/stop-<br>watch  | > SETTIN. > TIME   | > M.MODE > TIME  | > CHAN. A > FORMAT                                                                       |                                                                             |

### 4.2 USER MENU

- designated for instrument service
- may contain setting the limits, analog data output and brightness, with restriction as per the setting in "Configuration mode"

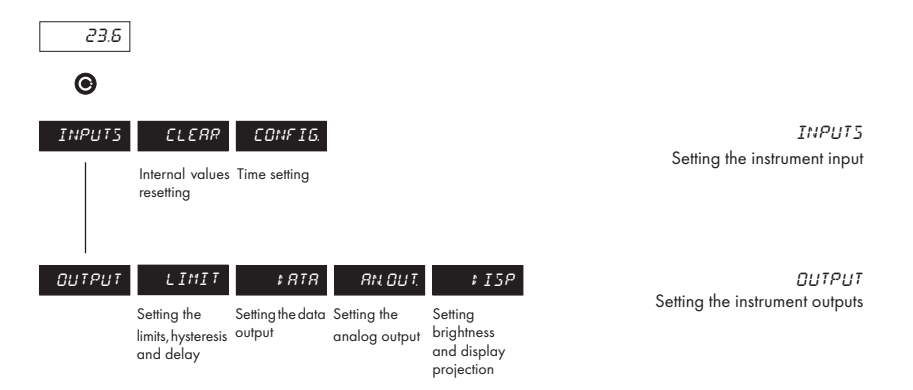

#### 4.2.1.1 USER MENU - RESETTING THE INTERNAL VALUES

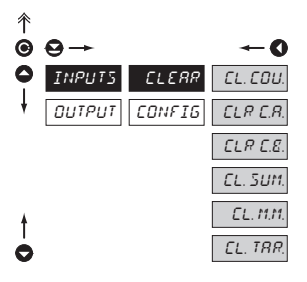

Adjustable authorization of access into items, see page 40

| ELEAR    | Resetting the instrument<br>internal values to zero |
|----------|-----------------------------------------------------|
| CL.COU.  | Resetting all counters                              |
| ELR E.R. | Resetting counter A                                 |
| N. EIT.E | Resetting counter B                                 |
| EL. SUM. | Resetting acummulated<br>value (Total)              |
| EL. M.M. | Resetting minimum and maximum measuring value       |
| EL. TRR. | Tare resetting                                      |

(F)

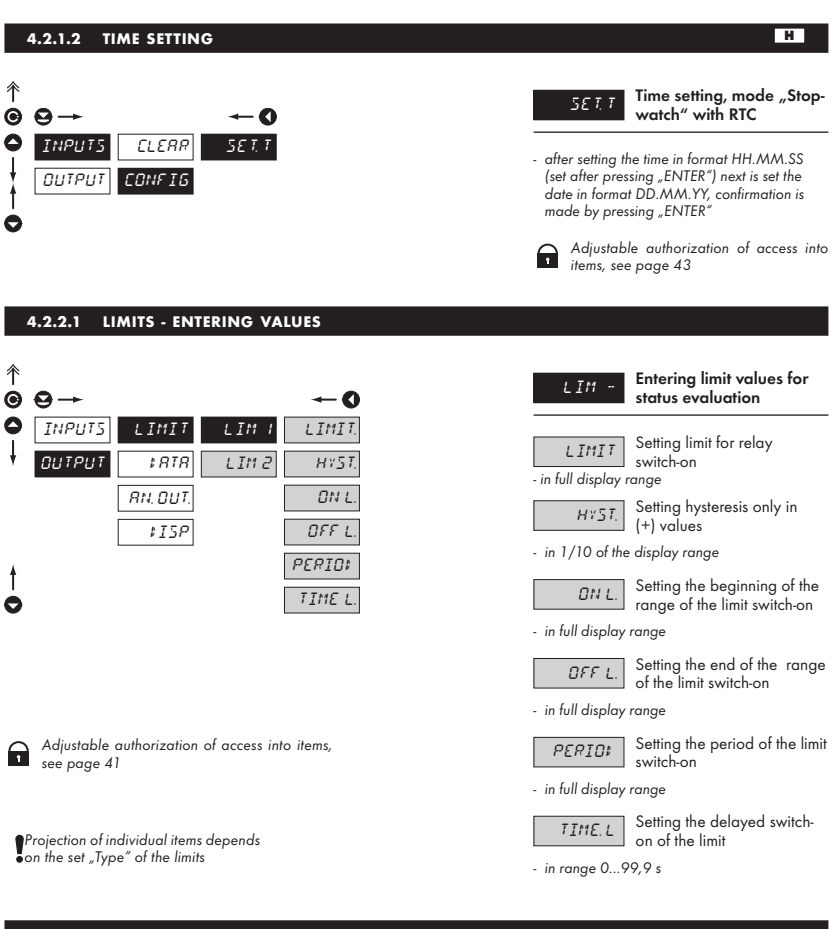

#### 4.2.2.2 DATA OUTPUT - SETTING THE INSTRUMENT ADDRESS

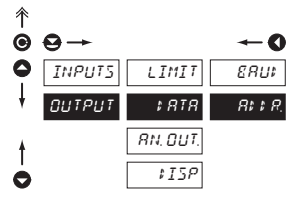

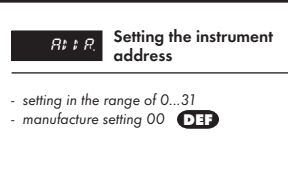

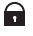

Adjustable authorization of access into items, see page 41

#### 4.2.2.3 DATA OUTPUT - SETTING THE RATE

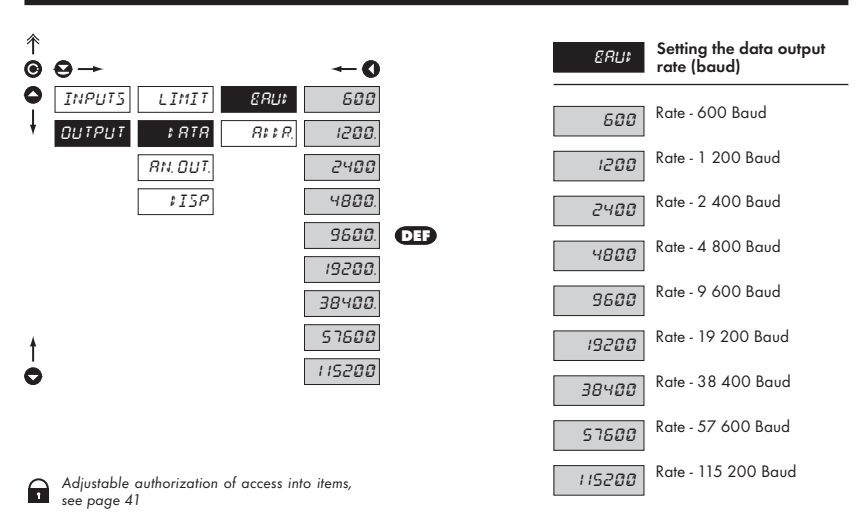

#### 4.2.2.4 ANALOG OUTPUT - SETTING THE RANGE

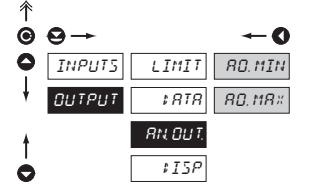

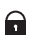

Adjustable authorization of access into items, see page 41

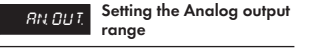

 Analog output is isolated and its value corresponds with the displayed data. It is fully programmable, i.e. it allows to assign the AO limit points to two arbitrary points of the entire measuring range

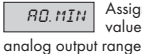

Assignment of the display value to the beginning of the

- range of the setting is -99 999...100 000

AD. 118 × Assign value analog output range

Assignment of the display value to the beginning of the tput range

- range of the setting is -99 999...100 000

#### 4.2.2.5 PROJECTION OF DATA ON THE DISPLAY

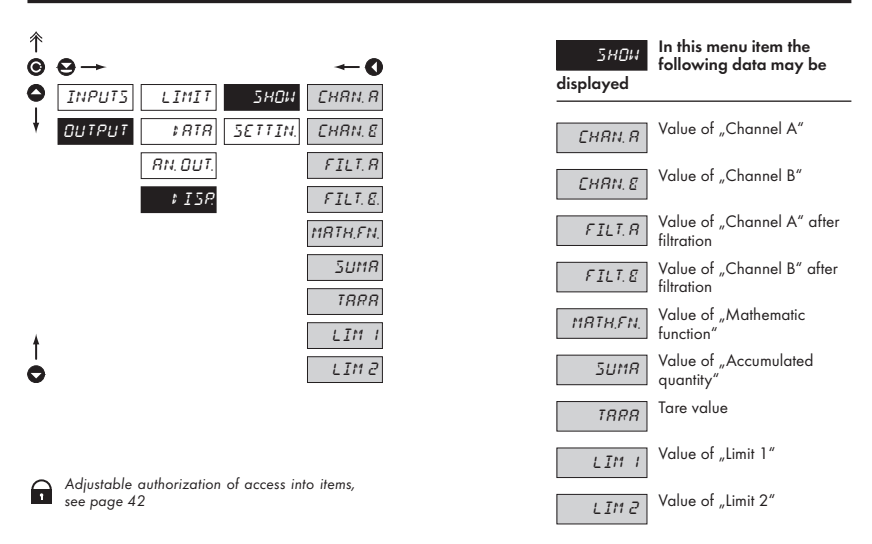

#### 4.2.2.6 SETTING THE DISPLAY BRIGHTNESS

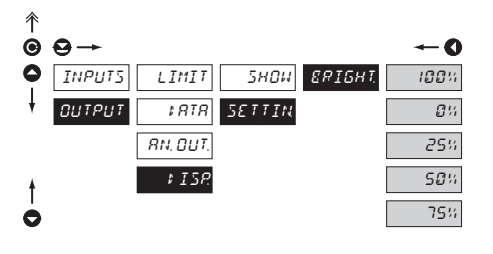

| ERIGHT.                                               | Setting the display<br>brightness                              |
|-------------------------------------------------------|----------------------------------------------------------------|
| 100%                                                  | Brightness 100%                                                |
| <b>0</b> %                                            | Brightness 0 %, display<br>switched-off                        |
| <ul> <li>display switch<br/>and it switche</li> </ul> | es off after approximately 10 s<br>s on after pressing any key |
| 25%                                                   | Brightness 25 %                                                |
| 50%                                                   | Brightness 50%                                                 |
| 75%                                                   | Brightness 75 %                                                |

Adjustable authorization of access into items, see page 42

1

### 4.3 CONFIGURATION MENU

- designated for professional service and maintenance
- complete instrument setting
- the access is password protected
- authorization for "User mode"

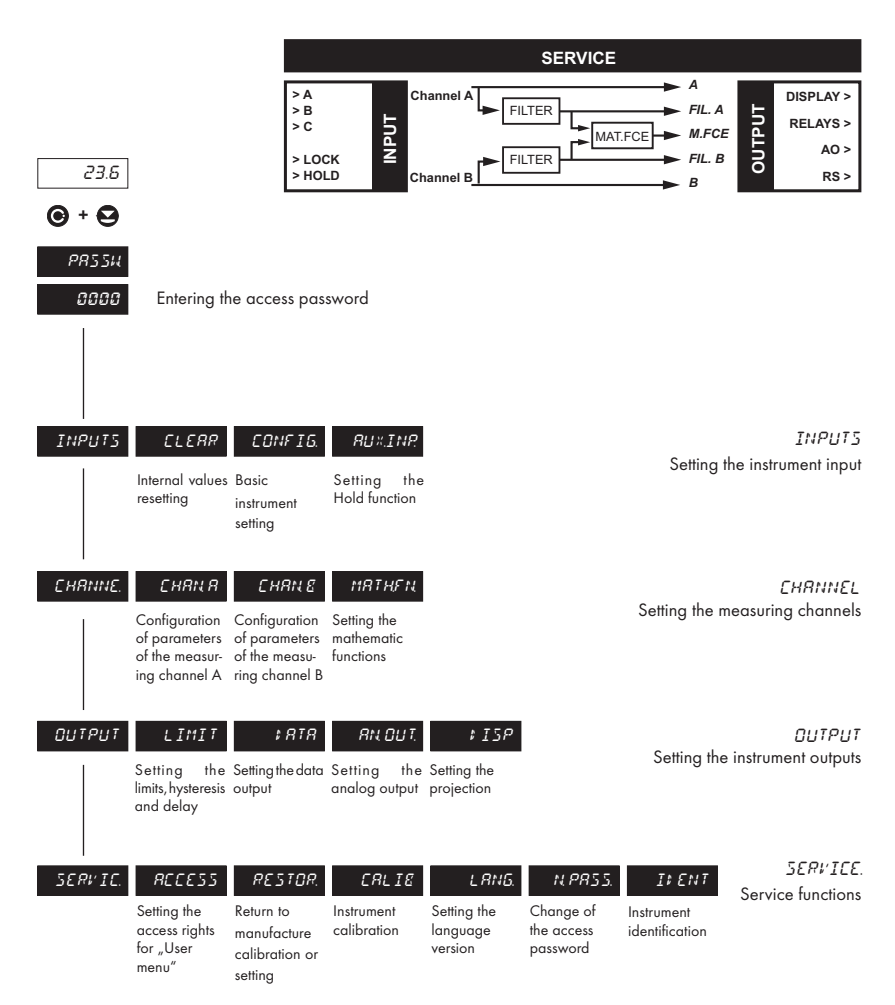

#### 4.3.1 CONFIGURATION MODE - INPUTS

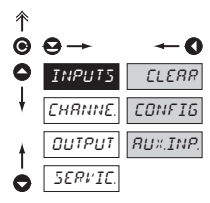

Here the basic instrument parameters are set

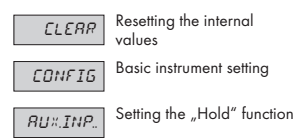

#### 4.3.1.1 RESETTING INTERNAL VALUES

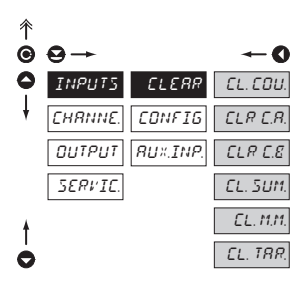

| CLERR                                                                                   | Resetting internal values of the instrument                                                           |
|-----------------------------------------------------------------------------------------|----------------------------------------------------------------------------------------------------|
| EL. COU.                                                                                | Resetting all counters                                                                                |
| ELR.E.R.                                                                                | Resetting the counter<br>(input A)                                                                    |
| <ul> <li>upon resetting<br/>total sum (acc<br/>memory of th</li> </ul>                  | g, the value will be added to the<br>cumulated value) in the internal<br>e instrument                 |
| ELR E.E.                                                                                | Resetting the counter<br>(input B)                                                                    |
| CL. SUM.                                                                                | Resetting the total                                                                                   |
| <ul> <li>summation se<br/>values (e.g. s<br/>resetting the<br/>added to tote</li> </ul> | erves for cumulative sums of<br>hift operation), when after<br>counter the display value is<br>al sum |

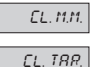

Resetting minimum and maximum measuring value

Tare resetting

#### 4.3.1.2 INSTRUMENT CONFIGURATION

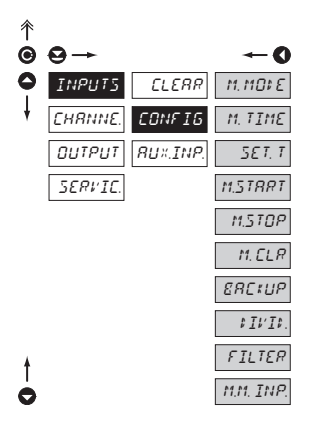

| CONF IG    | Basic instrument setting                       |
|------------|------------------------------------------------|
| M. MO# E   | Setting the instrument                         |
| M. TIME    | Setting the time of<br>measurement - time base |
| 5ET. T     | Setting the current time                       |
| M.STRRT    | Setting the switch-on of the stop-watch/watch  |
| M. STOP    | Setting the resetting of the stop-watch/watch  |
| M. ELR.    | Setting the instrument<br>resetting            |
| ERCIUP     | Setting the data backup                        |
| \$ I \'I \ | Setting the pre-division constant              |
| FILTER     | Setting the input filter<br>parameters         |
| MM. INP.   | Setting the source for evaluation of min/max.  |
| value      |                                                |

#### 4.3.1.2.1 SETTING THE MEASURING MODE

| 个 |         |          |                |            |
|---|---------|----------|----------------|------------|
| Θ | ⊖→      |          |                | <b>←</b> 0 |
| 0 | INPUTS  | ELERR    | 11,110¢ E      | SINGL      |
| ł | EHRNNE. | CONFIG   | M. TIME        | ប្រុះស     |
|   | OUTPUT  | RU×.INP. | 5ET. T         | ‡URL.      |
|   | SERVIC. |          | M.STRRT        | OVRIR.     |
|   |         |          | M.STOP         | TIME       |
|   |         |          | M. ELR         |            |
|   |         |          | ERC:UP         |            |
|   |         |          | \$ I \$' I \$. |            |
| ŧ |         |          | FILTER         |            |
| 0 |         |          | M.M. INP.      |            |
|   |         |          |                |            |

| M. MO¥ E                                                                        | Setting the measuring mode of the instrument                                                                                             |
|---------------------------------------------------------------------------------|----------------------------------------------------------------------------------------------------|
| SINGL<br>- measures at ir<br>numbers/freq                                       | Single impulse counter/<br>frequency meter<br>nput A and may display<br>uency (phase/repeat)                                             |
| UP./14                                                                          | UP/DW impulse counter/<br>frequency meter<br>nputs A, B (direction) and may                                                              |
| <ul> <li>measures at h<br/>numbers/freq</li> </ul>                              | Dual impulse counter/<br>frequency meter<br>wo inputs and may display<br>uency                                                           |
| OURRE.<br>- measures at h<br>numbers/freq<br>- in this regime<br>are taken into | Impulse counter/frequency<br>meter for IRC sensors<br>wo inputs A+B and may display<br>uency<br>both edges of signals A and B<br>account |
| TIME                                                                            | Stop-watch/Watch                                                                                                    |

- START/STOP control is at input B

#### 4.3.1.2.2 SETTING THE TIME OF MEASUREMENT/TIME BASE

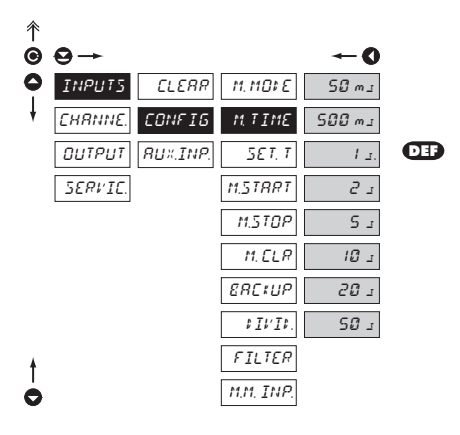

MITIME

Setting the time of measurement - time base

- if you set the time of measurement for example to 1 s, the measuring time is approximately from 1 s to 2 s (1 s + maximum one period of measured signal). If no impulse comes within 2 s, it is understood that the signal has zero frequency
- for DUAL regime the time of measurement is exactly defined
- range of the setting of the time base is 50 ms to 50 s
- in the "RTC" regime with projection of date the set time determines the period of switching between time/date, min. is 5 s, the date is displayed for approximately 2,5 s

#### 4.3.1.2.3 TIME SETTING

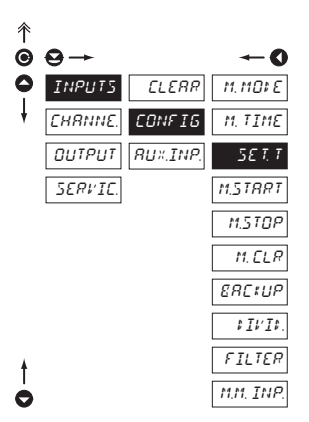

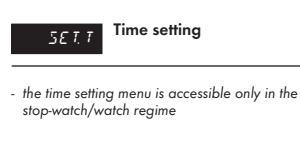

н

#### WITH RTC (time backup)

 after the time is set, in the format HH.MM.SS (set after pressing the key "ENTER") next the date is set in format DD.MM.YY, confirmation is made by pressing "ENTER"

#### 4.3.1.2.4 SETTING THE STOP-WATCH/WATCH CONTROL

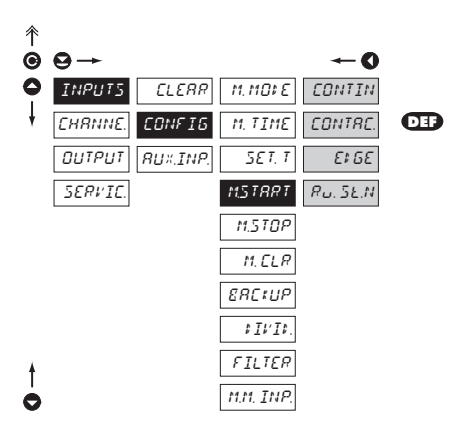

| M, STRRT                                                                                                    | Setting the stop-watch control                                                              |  |  |  |
|----------------------------------------------------------------------------------------------------|---------------------------------------------------------------------------------------------|--|--|--|
|                                                                                                    |                                                                                             |  |  |  |
| CONTIN                                                                                                    | Stop-watch/watch is<br>running, if the instrument                                           |  |  |  |
| is on                                                                                                    | 0,                                                                                          |  |  |  |
| CONTRE.                                                                                                    | Stop-watch/watch is running at switched-on contact -                                        |  |  |  |
| Input B                                                                                                    |                                                                                             |  |  |  |
| E‡ 6E                                                                                                    | Stop-watch/watch is controlled by signal edge                                               |  |  |  |
| - Input B                                                                                                    |                                                                                             |  |  |  |
| time is triggered by the edge (passage<br>of the signal across the comparator level)<br>and stopped by the next edge |                                                                                             |  |  |  |
| Ru.5E.N                                                                                                    | Stop-watch/watch is controlled and reset to zero                                            |  |  |  |
| by signal edge                                                                                                    | e - Input B                                                                                 |  |  |  |
| the time is trig<br>of the signal of<br>and stopped                                                                  | gered by the edge (passage<br>across the comparator level)<br>and reset to zero by the next |  |  |  |

edge

#### 4.3.1.2.5 SETTING THE STOP-WATCH/WATCH CONTROL

| ∱<br>© | 0→                             |                     | <b>←0</b>       |     | м этор                | Setting the stop-watch<br>resetting to zero   |
|--------|--------------------------------|---------------------|-----------------|-----|-----------------------|-----------------------------------------------|
| •      | INPUTS CLERR<br>CHRNNE, CONFIG | M. MOXE<br>M. TIME  | ELERR<br>SE.ELR | DEF | ELERR                 | Stop-watch/watch is reset to zero by input C  |
|        | OUTPUT RUX.INP.<br>SERVIC.     | SET. T<br>M.STRRT   |                 |     | 5Ł. ELR<br>by input C | Stop-watch/watch is stopped and reset to zero |
|        |                                | M.STOP              |                 |     |                       |                                               |
|        |                                | ERCIUP              |                 |     |                       |                                               |
|        |                                | ₿ <i>∐Ľ∐₿</i> .     |                 |     |                       |                                               |
| †      |                                | FILTER<br>M.M. INP. |                 |     |                       |                                               |

н

0

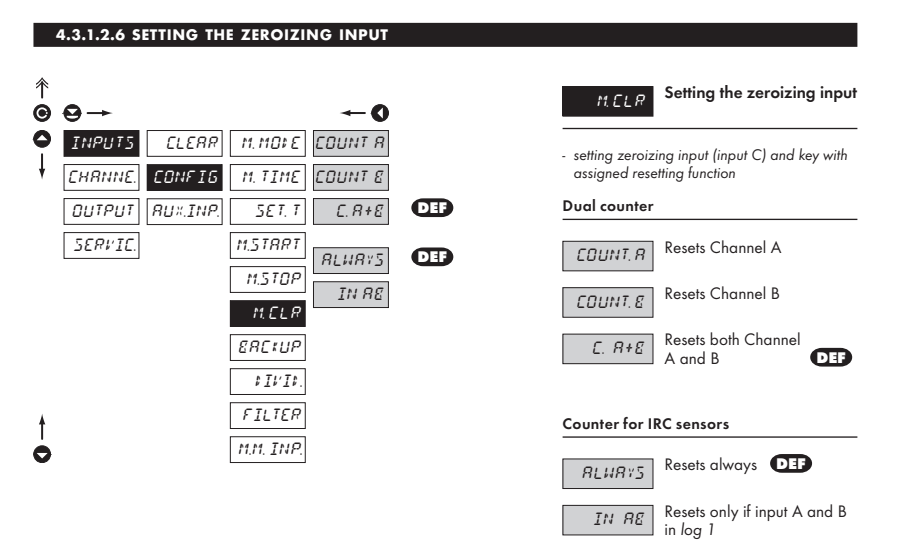

#### 4.3.1.2.7 SETTING THE DISPLAY STATUS BACK-UP

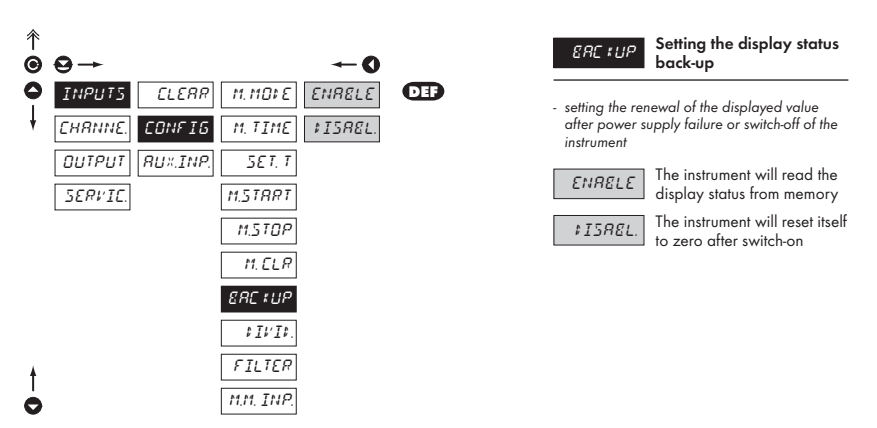

#### 4.3.1.2.8 SETTING THE PRE-DIVISION CONSTANT

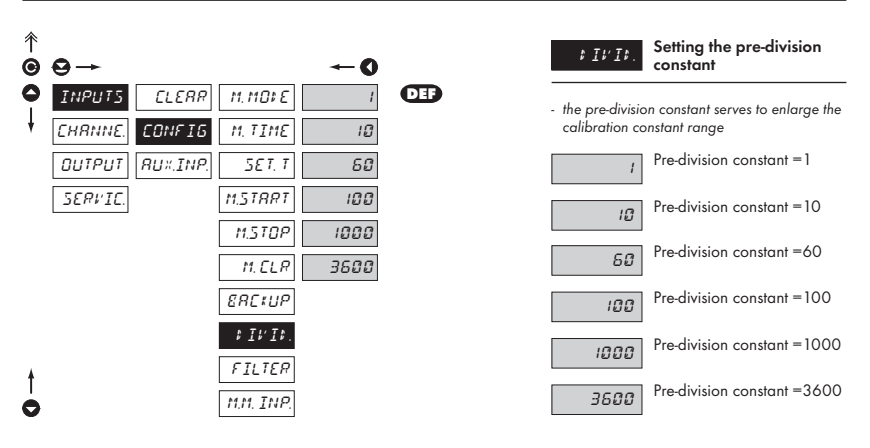

#### 4.3.1.2.9 SETTING THE INPUT FILTER PARAMETERS

| ↑<br>Ø | ₽→      |          |            | ←0      |     |
|--------|---------|----------|------------|---------|-----|
| ŏ      | INPUTS  | CLERR    | M. MOX E   | OFF     | DEP |
| ł      | CHRNNE. | CONFIG   | M. TIME    | 2 kH1   |     |
|        | Ουτρυτ  | RU×.INP. | 5ET. T     | 1 kHz   |     |
|        | SERVIC. |          | M.STRRT    | 500 Hz  |     |
|        |         |          | M.STOP     | 200 H ± |     |
|        |         |          | M.ELR      | 100 Hz  |     |
|        |         |          | ERCIUP     | 65 Hz   |     |
|        |         |          | \$ I1'I\$. | 55 H±   |     |
|        |         |          | FILTER     | 45 Hz   |     |
| ŧ      |         |          | M.M. INP.  | 20 Hz   |     |
| 0      |         |          |            | IØ H⊥   |     |

FILTER

Setting the digital input filter

 through the digital filter we may suppress undesirable interfering impulses (e.g. relay back-swings) on the input signal. The set parameter indicates the maximum possible instrument frequency, which the instrument processes without restriction

When entering the contact and well known maximum input frequency we recommend to use the filter

#### 4.3.1.2.10 SETTING THE INPUT FILTER PARAMETERS

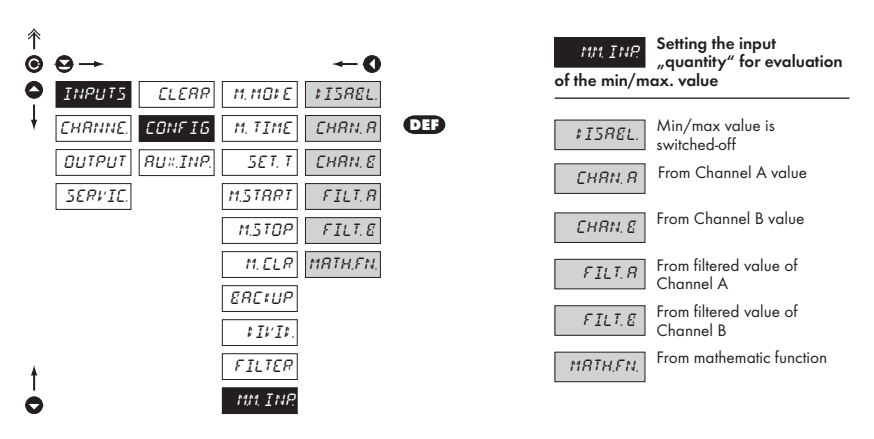

#### 4.3.1.3 SETTING THE AUXILIARY INPUT

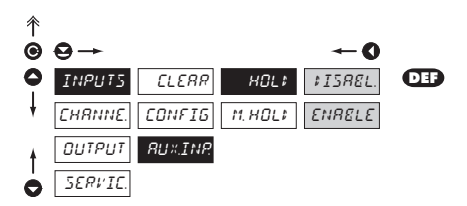

↑ ⊙

0

C

| HÛL‡                                                   | Setting the auxiliary<br>input                        |
|--------------------------------------------------------|-------------------------------------------------------|
| \$1588L.                                               | Auxiliary input controls the<br>"LOCK" function       |
| <ul> <li>the input cont<br/>the front panel</li> </ul> | rols the blocking of the keys on<br>el                |
| ENRELE                                                 | The auxiliary input controls the "HOLD" function      |
| <ul> <li>the input cont<br/>according to</li> </ul>    | trols the HOLD function the setting in item "M. HOLD" |
|                                                        |                                                       |
| M. HOL‡                                                | Setting the auxiliary<br>input - the HOLD function    |
| ¢15₽L.                                                 | HOLD blocks only display                              |
| \$+85+8                                                | HOLD blocks the display,                              |

 $\Theta \rightarrow$ -0 INPUTS CLERR нО∟; ≠ISPL CHRNNE. CONFIG M HOLD :+85+8 OUTPUT RUX.INP. RLL SERVIC. PRSSN.

ALL HOLD blocks the entire instrument

PR55U. HOLD blocks the access into "Configuration menu",

access password cannot be set

#### **CONFIGURATION MODE - CHANNELS** 4.3.2

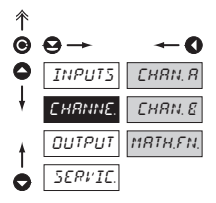

Here the basic parameters of the instrument input values are set

| CHRN, R  | Setting the parameters and range of the meas. channel |
|----------|-------------------------------------------------------|
| CHRN, E  | Setting the parameters and range of the meas. channe  |
| MRTH,FN, | Setting the instrument<br>mathematic functions        |

#### 4.3.2.1.1 SETTING THE MEASURING "CHANNEL A"

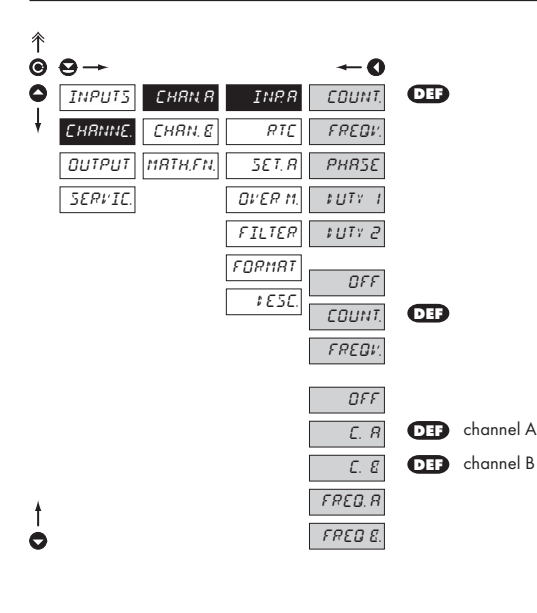

| 5E T. R                  | Setting the input<br>parameters of channel A            |  |  |  |
|--------------------------|---------------------------------------------------------|--|--|--|
| or measuring mode SINGLE |                                                         |  |  |  |
| COUNT.                   | Input A is assigned with the measuring regime "Counter" |  |  |  |
| FREOV.                   | Input A is assigned with the meas. regime "Frequency"   |  |  |  |
| РНЯ5E                    | Input A is assigned with the measuring regime "Phase"   |  |  |  |
| ‡∐T¥ I                   | Input A is assigned with the measuring regime "Repeat"  |  |  |  |
| \$UTY 2                  | Input A is assigned with the measuring regime "Repeat"  |  |  |  |
| or measurin              | g mode UP/DW and QVADF                                  |  |  |  |

| OFF           | No input is assigned                                  |
|---------------|-------------------------------------------------------|
| COUNT.        | Inputs A+B are assigned to measuring regime "Counter" |
| FREOV.        | Inputs A+B are assigned<br>to measuring regime        |
| "Frequency"   | 0 0                                                   |
| " · · · · · / |                                                       |
| For measuring | g mode DUAL                                           |
| For measuring | g mode DUAL<br>No input is assigned                   |

C. 8

FRED.R

FRED.E

B" /B

Input B is assigned with the measuring regime "Counter

Input A is assigned with the meas. regime "Frequency A"

Input B is assigned with the meas. regime "Frequency B"

#### 4.3.2.1.2 SETTING THE TIME BACKUP н 彾 Setting the RTC circuit -នរព 0 time backup $\Theta \rightarrow$ 0 ٥ INPUTS INP.8 сням я *⊧IS88L* RTC circuit is switched off ISREL EHRNNE СНЯМ. В RTC TIME RTC controls the internal Ουτρυτ ทสาหรุง SET. R TIME+; TTME time passage SERVIE OVER M - stop-watch/watch is running without interruption even when the power supply is FILTER switched off (the display is off) - projection format HH.MM.SS ะกรหลา RTC controls the internal TIME+: 1850 time passage and date - stop-watch/watch is running without interruption even when the power supply is switched off (the display is off) - projection format HH.MM.SS/DD.MM.YY

 time for which the date is displayed is adjustable in the Input menu Input > Config > M.Time

#### 4.3.2.1.3 SETTING THE "CHANNEL A" PARAMETERS

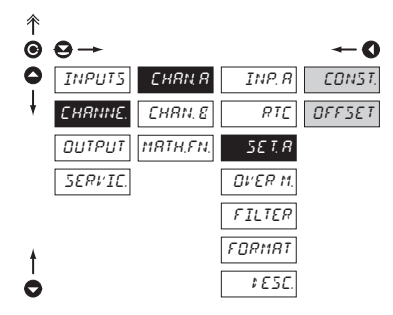

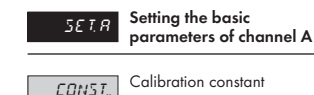

 calibration constant is for the conversion of input value to required display value

- if the calibration constant range is insufficient it may be enlarged by setting the pre-division constant (Configuration menu)
- by setting a minus value the direction of counting is changed, i.e. we count down
- range: -0,00001...999999

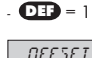

Additive constant, "PRESET"

- shift of the beginning of the measurement by a set value which will always be read upon instrument resetting
- range: -99999...999999

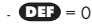

#### 4.3.2.1.4 FUNCTIONS UPON READING THE DISPLAY/VALUE

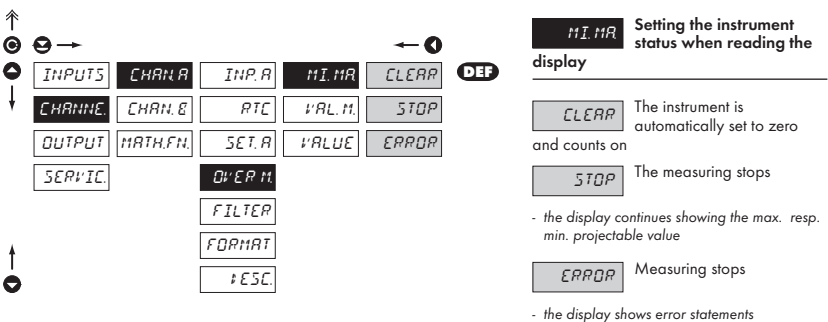

"E.UND." or "E.OVER."

#### 4.3.2.1.5 EXTENDED FUNCTION UPON EXCEEDING THE SET DISPLAY VALUE

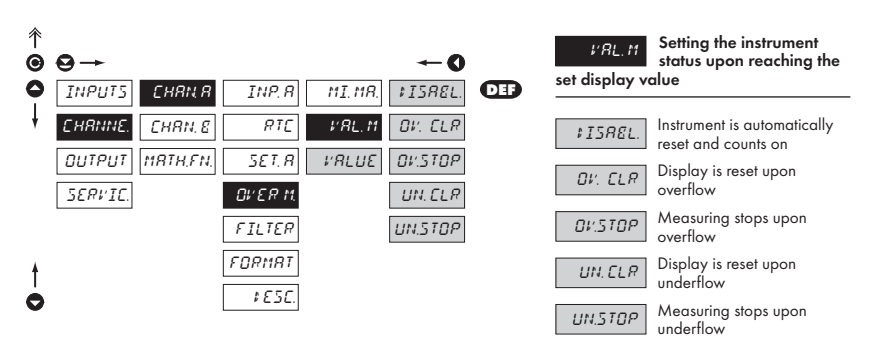

### Above referred-to functions apply for the value set in menu "VALUE"

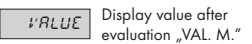

#### 4.3.2.1.6 SETTING THE DIGITAL FILTERS

| 个 |         |          |         |           |            |     |
|---|---------|----------|---------|-----------|------------|-----|
| 0 | ⊖→      |          |         |           | <b>←</b> 0 |     |
| 0 | INPUTS  | СНЯМЯ    | INP. R  | F. 1101 I | ¢ISR€L.    | DEF |
| ŧ | EHRNNE. | CHRN. E  | RTC     | CONST.F   | EXPON.     |     |
|   | OUTPUT  | MRTH.FN. | 5ET. R  |           | N-TH.      |     |
|   | SERVIC. |          | OVER M. |           | UNSEN.     |     |
|   |         |          | FILTER  |           | ROUNI      |     |
| ŧ |         |          | FORMAT  |           |            |     |
| 0 |         |          | ¢£5£.   |           |            |     |

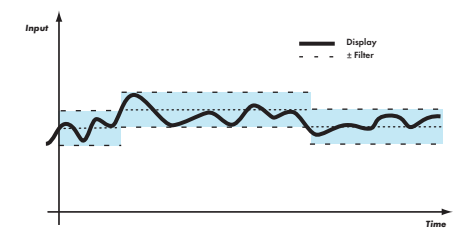

|   | FitC: I Setting the digital filters                                                                                                    |
|---|----------------------------------------------------------------------------------------------------|
| • | <ul> <li>into the filter enter values adjusted from<br/>"SET. A"</li> </ul>                                                                                                    |
|   | <b>CONSE.F</b> Setting the filtration constants                                                                                                    |
|   | <ul> <li>this menu is displayed always after selection<br/>of particular type of filter</li> </ul>                                                                                                    |
|   | Filters are turned off                                                                                                    |
|   | EXPON Selection of exponential filter                                                                                                    |
|   | <ul> <li>value is calculated from a number of<br/>measurements selected in "CONST. F"</li> </ul>                                                                                                    |
|   | N-TH Selection of n-th value                                                                                                    |
|   | <ul> <li>this filter allows to leave out n-1 values and<br/>for further projection use every n-th measured<br/>value</li> </ul>                                                                                                    |
|   | - range 2100 measurements                                                                                                    |
|   | UNSEN. Setting the band of insensitiveness                                                                                                    |
|   | <ul> <li>this filter allows to stabilize the resultant value.<br/>The previous value is taken as the measuring<br/>result, if the measured value is not larger<br/>than the previous + P or smaller then the<br/>previous - P. The value "+P" defines the band<br/>of insensitiveness in which the measured value<br/>can be changed without the change having<br/>any impact on the result - change of data on<br/>the display.</li> </ul> |

- range 0,00001...100 000

R0UNI;

Rounding of the measured value

 it is set by an optional number which determines the projection step (e.g. step 2,5 - 0, 2.5, 5, 7.5, etc.)

#### 4.3.2.1.7 PROJECTION FORMAT

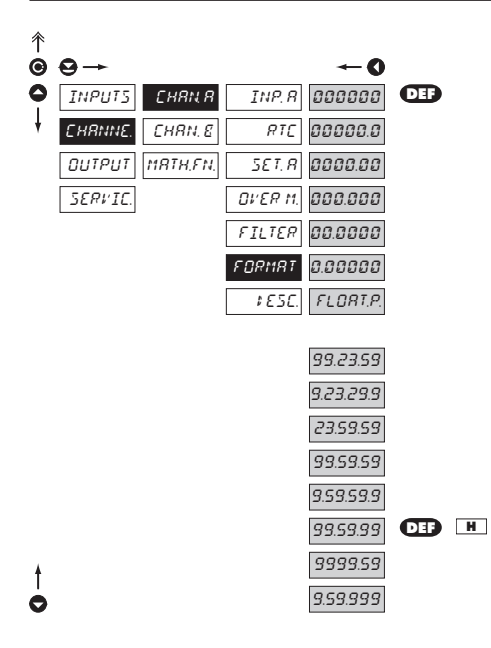

FORMAT

Setting the projection format for Channel A

- the instrument enables projection of a number with decimal positioning of the decimal point and projection with floating point, which allows projection of numbers in the most precise form "FLOAT. P."
- for the projection of time there are also other forms of projection

#### 4.3.2.1.8 SETTING THE MEASURING UNITS DESCRIPTION

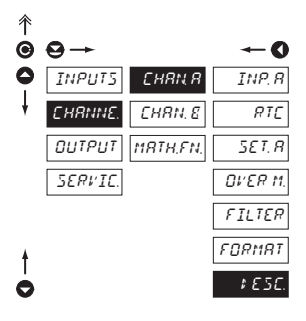

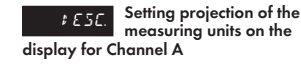

the instrument allows to add two description symbols to classical numeric formats (at the expense of number of displayed positions).
 Setting is performed with the aid of shifted ASCII code. Upon the setting the first two positions show the given symbols and the last two the code of the relevant symbol from 0 to 95.

Description is cancelled by entering 00

#### 4.3.2.2.1 MATHEMATIC OPERATIONS BETWEEN THE INPUTS

| 个 |         |         |         |        |     |
|---|---------|---------|---------|--------|-----|
| ◙ | ⊖→      |         |         | O      |     |
| 0 | INPUT5  | CHRN. R | FN      | 0FF    | DEF |
| ŧ | EHRNNE. | CHRN. E | MRTH, F | Я      |     |
|   | OUTPUT  | MATHEN  | CONST.R | E      |     |
|   | SERVIC. |         | CONST.8 | R+E    |     |
|   |         |         | EONST.E | R-E    |     |
|   |         |         | CONST.# | 8*8    |     |
|   |         |         | CONST.E | R. 'E  |     |
|   |         |         | CONST.F | 8-8:,8 |     |
| ŧ |         |         | FORMAT  |        |     |
| 0 |         |         | \$E5C.  |        |     |
|   |         |         |         |        |     |

| Ft!<br>inputs A and | Selection of mathematic<br>operations between<br>B         |
|---------------------|------------------------------------------------------------|
|                     | -                                                          |
| OFF                 | Mathematic operations between inputs are off               |
| R                   | Mathematic functions will be<br>evaluated in Channel A     |
| E                   | Mathematic functions will be<br>evaluated in Channel B     |
| R+E                 | Mathematic functions will<br>be evaluated from Channels    |
| (A+B)               |                                                            |
| 8-8                 | Mathematic functions will<br>be evaluated from the         |
| difference bet      | ween Channels (A-B)                                        |
| 8*8                 | Mathematic functions will be<br>evaluated from the product |
| of Channels (A      | ч*В) .                                                     |
| R. 'E               | Mathematic functions will<br>be evaluated from quotient    |
| of the Channe       | ls (A/B)                                                   |
| 8-8:78              | Mathematic functions will<br>be evaluated from equation    |
| (A-B)/B             |                                                            |

#### 4.3.2.2.2 MATHEMATIC FUNCTIONS

| 个 |         |         |         |            |     |
|---|---------|---------|---------|------------|-----|
| Θ | ⊖→      |         |         | <b>←</b> 0 |     |
| 0 | INPUT5  | CHRN. R | FN      | 077        | DEF |
| ŧ | CHRNNE. | CHRN. E | MRTHE   | POLIN.     |     |
|   | Ουτρυτ  | MRTHEN  | CONST.R |            |     |
|   | SERVIC. |         | CONST.8 | LOGRR.     |     |
|   |         |         | CONST.C |            |     |
|   |         |         | CONST.# |            |     |
|   |         |         | CONST.E |            |     |
|   |         |         | CONST.F |            |     |
| * |         |         | FORMAT  |            |     |
| 0 |         |         | \$E5C.  |            |     |
| - |         |         |         |            |     |
|   |         |         |         |            |     |

| MRTH,F                                                                                                    | Selection of mathematic<br>functions                                                         |
|----------------------------------------------------------------------------------------------------|----------------------------------------------------------------------------------------------|
| CONST                                                                                                    | Setting the constants for<br>calculation of mat. functions                                   |
| <ul> <li>this menu is dis<br/>of particular m<br/>option to set co</li> </ul>                                                                                                    | splayed always after selection<br>athematic functions with the<br>onstants A, B, C, D, E a F |
| DFF                                                                                                    | Mathematic functions are off                                                                 |
| POLIN                                                                                                    | Polynome                                                                                     |
| $Ax^5 + Bx^4 + Cx^3$                                                                                                    | $x^3 + Dx^2 + Ex + F$                                                                        |
| I.'POL                                                                                                    | 1/x                                                                                          |
| $\frac{A}{x^5} + \frac{B}{x^4} + \frac{C}{x^3} + \frac{C}{x^4} + \frac{C}{x^4} + \frac{C}$ | $\frac{D}{x^2} + \frac{E}{x} + F$                                                            |
| LOGAR.                                                                                                    | Logarithm                                                                                    |
| $\overline{A \times \ln\left(\frac{Bx+C}{Dx+E}\right)}$                                                                                                    | +F                                                                                           |

#### 4.3.2.2.3 MATHEMATIC FUNCTIONS - PROJECTION FORMAT

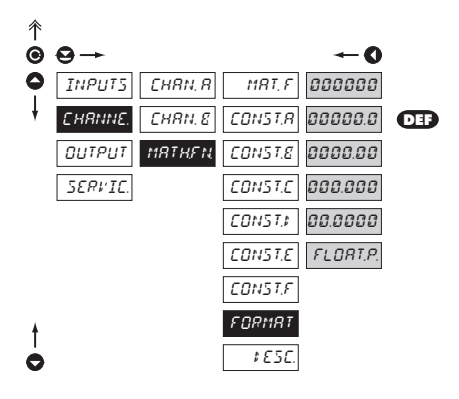

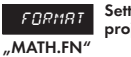

Setting the format of projection on display for

 the instrument enables classic projection of a number with positioning of the decimal point (000000/00000,0/.../0,00000) and projection with floating point, which allows projection of numbers in its most precise form "FLOAT. P."

#### 4.3.2.2.4 MATHEMATIC FUNCTIONS - DESCRIPTION ON DISPLAY

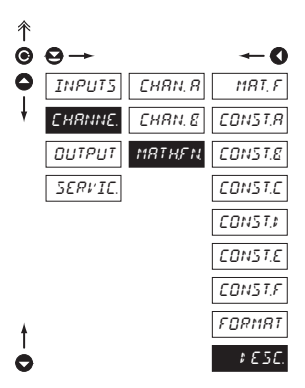

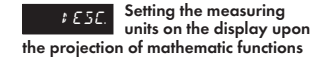

- in this menu we set independent projection of the symbol of mathematic function, which is independent on projection of description of the measured quantity and is projected only with given function
- setting is the same as description of measured unit "Channels - CHAN. A - DESC."

#### 4.3.3 CONFIGURATION MODE - OUTPUT

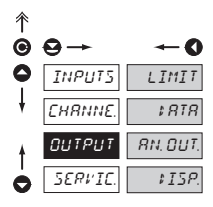

| LIMIT    | Setting the functions<br>and type of limits switch-on |
|----------|-------------------------------------------------------|
| \$ RTR   | Setting the type and<br>parameters of data output     |
| RN, DUT, | Setting the type and parameters of analog output      |
| \$15P.   | Setting the permanent<br>and temporary projection on  |

display and adding another projection of internal data on arbitrary keys of instrument

#### 4.3.3.1.1 LIMITS - SETTING DATA FOR EVALUATION

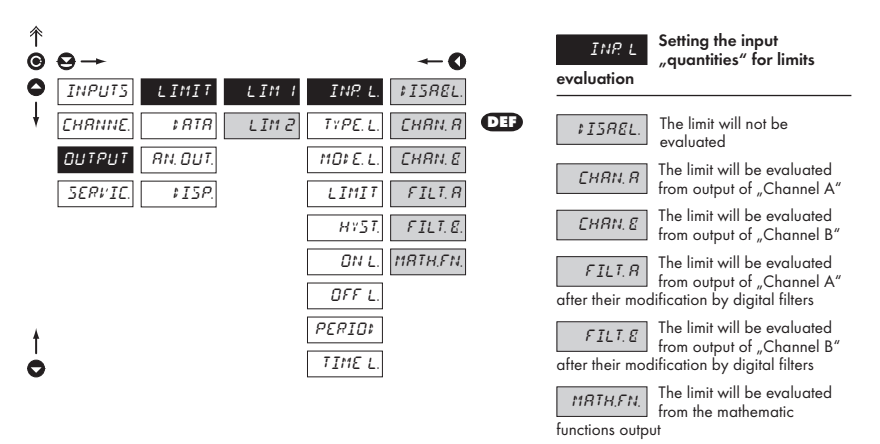

31

#### 4.3.3.1.2 LIMITS - SETTING THE TYPE OF LIMITS

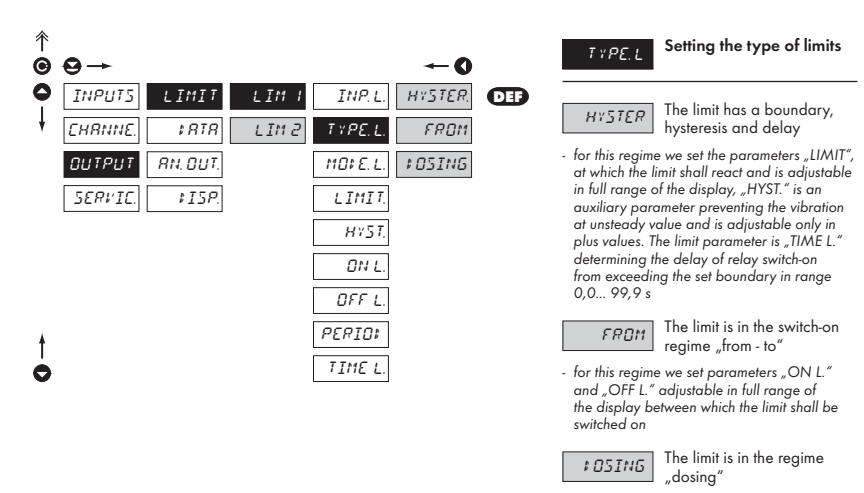

 in this regime we set two parameters "PERIOD" in full range, determining at which value the relay shall switch on and by how much higher shall be the next value. Second parameter is "TIME L." in range 0,0... 99,9 s determining the time for which the relay shall be switched on. Upon resetting the counter to zero the value is set, at which the relay shall switch on to value. PERIOD"

#### 4.3.3.1.3 LIMITS - SETTING THE RELAY MODE

,DOSING" regime may be set only

for Limit 1

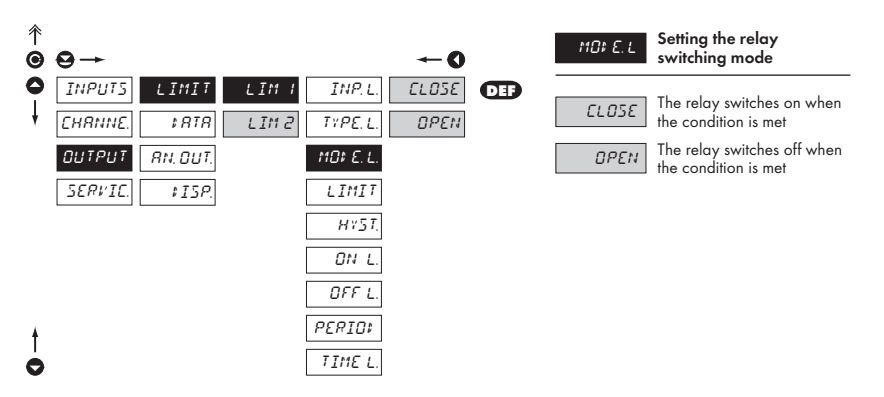

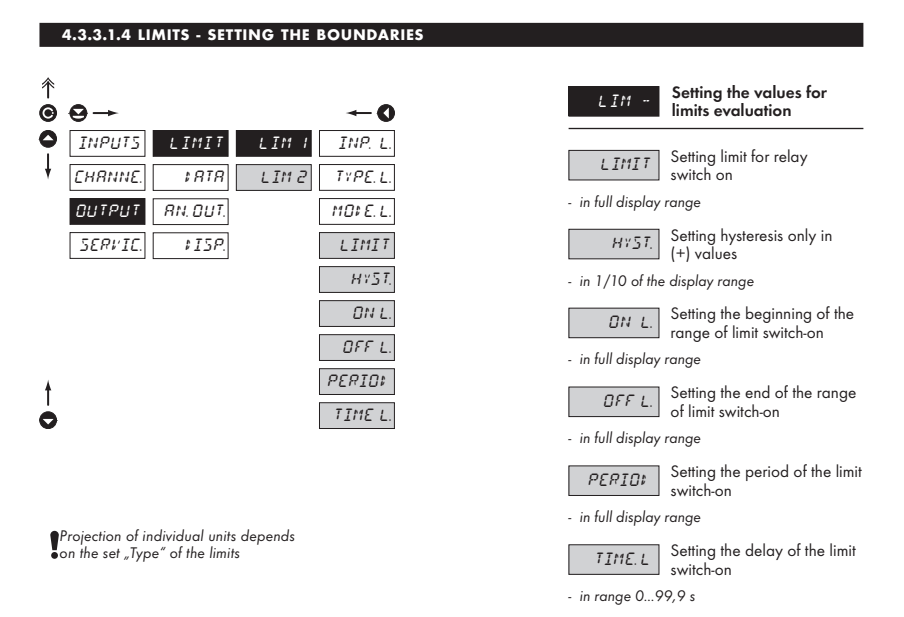

### 4.3.3.2.1 DATA OUTPUT - SETTING THE TRANSMISSION RATE

| ↑<br>©     | ⊖→         |            | <b>←0</b>      |     | ERU;    | Setting the rate of data<br>output (baud) |
|------------|------------|------------|----------------|-----|---------|-------------------------------------------|
| <b>○</b> ↓ | INPUTS LI  | MIT ERU:   | 600            |     | 500     | Rate - 600 Baud                           |
| ,          | CUTPUT RN. | OUT. PROT. | 1200.<br>2400  |     | 1200    | Rate - 1 200 Baud                         |
|            | SERVIC.    | ISP.       | 4800.          | _   | 2400    | Rate - 2 400 Baud                         |
|            |            |            | 9600.<br>19200 | DEF | 4800    | Rate - 4 800 Baud                         |
|            |            |            | 38400.         |     | 9600    | Rate - 9 600 Baud                         |
| t          |            |            | 57600          |     | 19200   | Rate - 19 200 Baud                        |
| 0          |            |            | 115200         |     | 38400   | Rate - 38 400 Baud                        |
|            |            |            |                |     | 57600   | Rate - 57 600 Baud                        |
|            |            |            |                |     | 115 700 | Rate - 115 200 Baud                       |

115200

#### 4.3.3.2.2 DATA OUTPUT - SETTING THE INSTRUMENT ADDRESS

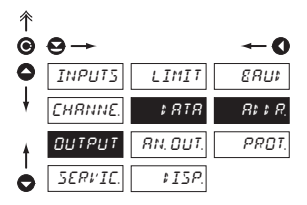

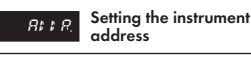

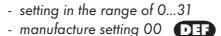

#### 4.3.3.2.3 DATA OUTPUT - SETTING THE DATA PROTOCOL

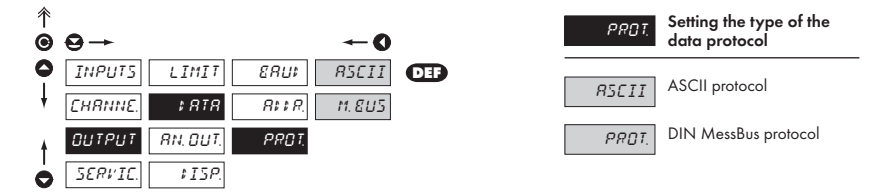

#### 4.3.3.3.1 ANALOG OUTPUT - SETTING THE DATA FOR EVALUATION

| î<br>€ | 0→      |          |          | 0         |
|--------|---------|----------|----------|-----------|
| 0      | INPUT5  | LIMIT    | RO. INP. | ¢ISREL.   |
| ŧ      | CHRNNE. | \$ RTR   | R.D.TYPE | CHRN. R   |
|        | OUTPUT  | RN, OUT, | R.D. MIN | CHRN. E   |
|        | SERVIC. | \$15P.   | R.D. MR× | FILT, R   |
| ŧ      |         |          |          | FILT.E    |
| 0      |         |          |          | MRTH,FN., |

| R 0. I NP.<br>of the analog | Setting the input<br>"quantity" for evaluation<br>g output                          |
|-----------------------------|-------------------------------------------------------------------------------------|
| ₽ISREL.                     | AO will not be evaluated                                                            |
| EHRN, R                     | AO will be evaluated from<br>output of "Channel A"                                  |
| EHRN. E                     | AO will be evaluated from<br>output of "Channel B"                                  |
| FILT.R<br>their modifica    | AO will be evaluated from<br>output of "Channel A" after<br>tion by digital filters |
| FILT.8<br>their modifica    | AO will be evaluated from<br>output of "Channel B" after<br>tion by digital filters |
| MRTH.FN.                    | AO will be evaluated from the mathematic functions                                  |

#### 4.3.3.3.2 ANALOG OUTPUT - SETTING THE TYPE

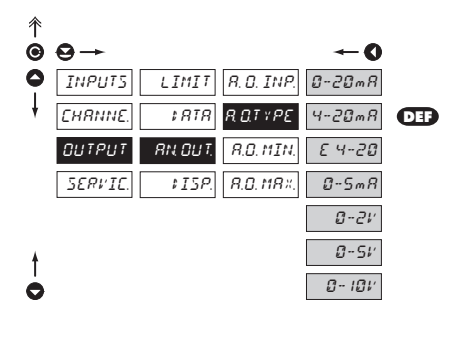

| R D. TYPE                                                   | Setting the type of analog output           |
|-------------------------------------------------------------|---------------------------------------------|
| <ul> <li>current and version</li> <li>separated</li> </ul>  | oltage outputs are galvanically             |
| 0-20mR                                                      | Output: 020 mA                              |
| 4-20mR                                                      | Output: 420 mA                              |
| E 4-20                                                      | Output: 420 mA with Error status indication |
| <ul> <li>upon this Error</li> <li>is &lt; 3,6 mA</li> </ul> | or statement the output value               |
| 0-5mR                                                       | Output: 05 mA                               |
| 0-2 V                                                       | Output: 02 V                                |
| 0-5 V                                                       | Output: 05 V                                |
| 0- 10 V                                                     | Output: 010 V                               |

#### 4.3.3.3.3 ANALOG OUTPUT - SETTING THE RANGE

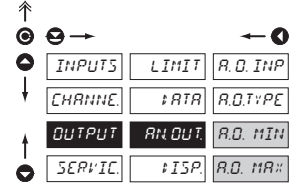

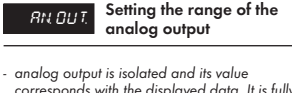

corresponds with the displayed data. It is fully programmable, i.e. that enables to assign the AO limit points to two arbitrary points from the entire measuring range

R.O. MIN As

Assigning the display value to the beginning of the

range of the analog output

- range of the setting is -99 999...100 000

**R.D. ttR** Assigning the display value to the end of the range of the analog output

- range of the setting is -99 999...100 000

#### 4.3.3.4 PROJECTION ON THE DISPLAY

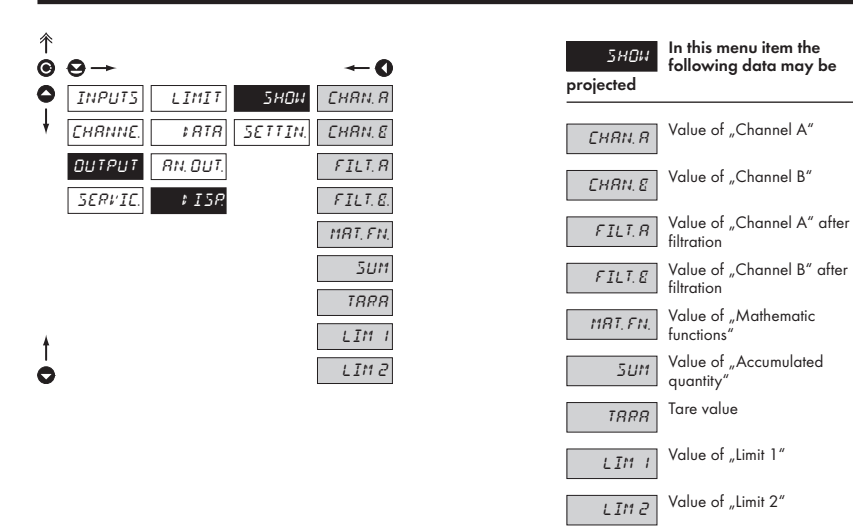

#### 4.3.3.4.1 PROJECTION ON THE DISPLAY - PERMANENT

| ^<br>©<br>● | ⊖→<br>INPUTS LIMIT | 5804   | FOREV:  | ← <b>0</b> |     | FOREV.<br>the instrumer | Selection of values for<br>permanent projection on<br>t display |
|-------------|--------------------|--------|---------|------------|-----|-------------------------|-----------------------------------------------------------------|
| ţ           | CHRNNE.            | SETTIN | 127     | EHRN, E    |     | EHRN, R                 | Value of "Channel A"                                            |
|             | OUTPUT RN.OUT.     | 7      | TEMPOR. | FILTR      | DEF | CHRN, E                 | Value of "Channel B"                                            |
|             | SERVIC. VISP.      |        | M.LOC # | MRT. FN    |     | FILT, R                 | Value of "Channel A" after filtration                           |
| t           |                    |        | ENTER   | MIN.       |     | FILT, E                 | Value of "Channel B" after filtration                           |
| 0           |                    | Ł      | ЕНІБНІ. | MH×.       |     | NRT, FN,                | Value of "Mathematic<br>functions"                              |
|             |                    |        |         |            |     | MIN                     | Minimum value                                                   |

Maximum value

MR×

0

#### 4.3.3.4.2 DISPLAY PROJECTION - AFTER PRESSING "LEFT"

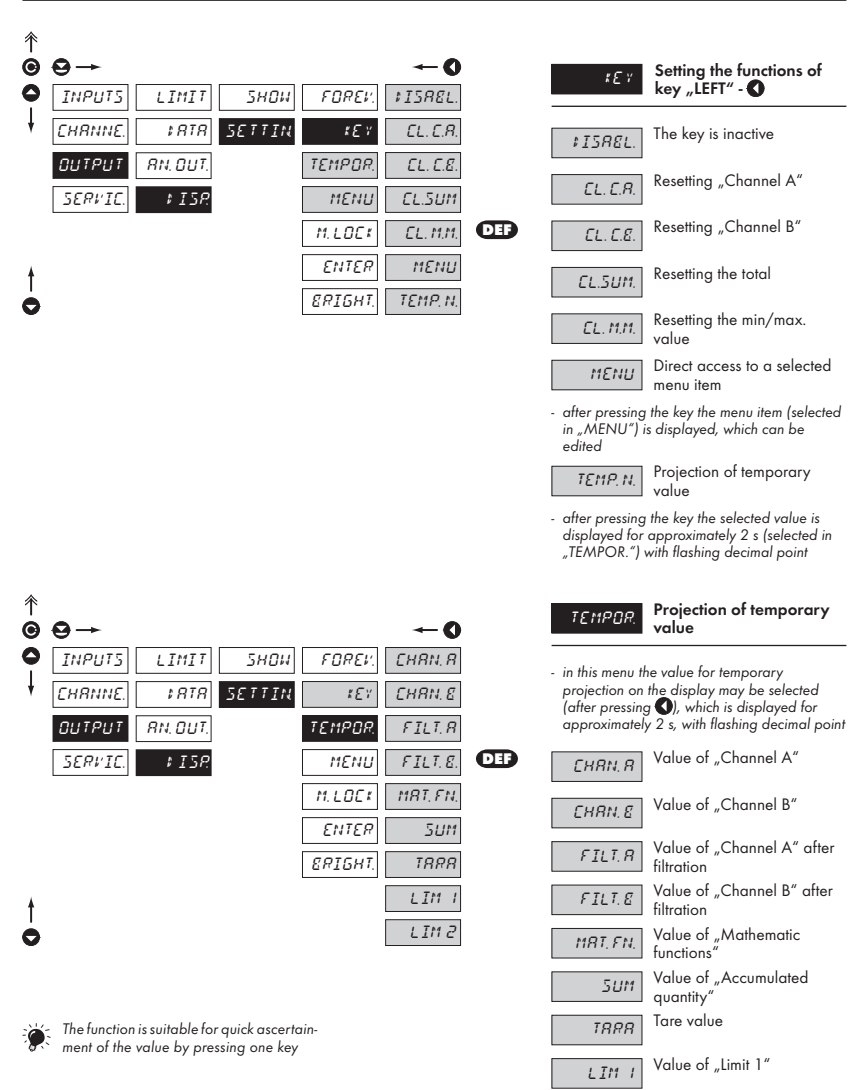

Value of "Limit 2"

LIM 2

| 个 |         |              |        |         |            |
|---|---------|--------------|--------|---------|------------|
| 0 | ⊖→      |              |        |         | <b>←</b> 0 |
| 0 | INPUT5  | LIMIT        | 5804   | 5нои    | LIMITI     |
| ŧ | CHRNNE. | \$ RTR       | SETTIN | 151     | LIMIT2     |
|   | OUTPUT  | RN. DUT.     |        | TEMPOR. | R.CONST.   |
|   | SERVIC. | <i>₽15</i> ₽ |        | MENU    | E.CONST.   |
|   |         |              |        | M.LOCK  | OFFS.R     |
| ŧ |         |              |        | ENTER   | 0FF5.8     |
| 0 |         |              |        | ERIGHT. |            |
|   |         |              |        |         |            |

| MENU                                                                                       | Direct access to selected<br>menu item    |  |  |  |  |  |  |
|--------------------------------------------------------------------------------------------|-------------------------------------------|--|--|--|--|--|--|
| <ul> <li>the item is accessible after its setting in menu<br/>"KEY" &gt; "MENU"</li> </ul> |                                           |  |  |  |  |  |  |
| LIMITI                                                                                     | Limit 1                                   |  |  |  |  |  |  |
| LIMIT2                                                                                     | Limit 2                                   |  |  |  |  |  |  |
| R.CONST                                                                                    | Multiplying constant<br>"Channel A"       |  |  |  |  |  |  |
| 8.CONST                                                                                    | Multiplying constant<br>"Channel B"       |  |  |  |  |  |  |
| 0FF5.8                                                                                     | Shift of the beginning for<br>"Channel A" |  |  |  |  |  |  |
| 0FF5.8                                                                                     | Shift of the beginning for<br>"Channel B" |  |  |  |  |  |  |

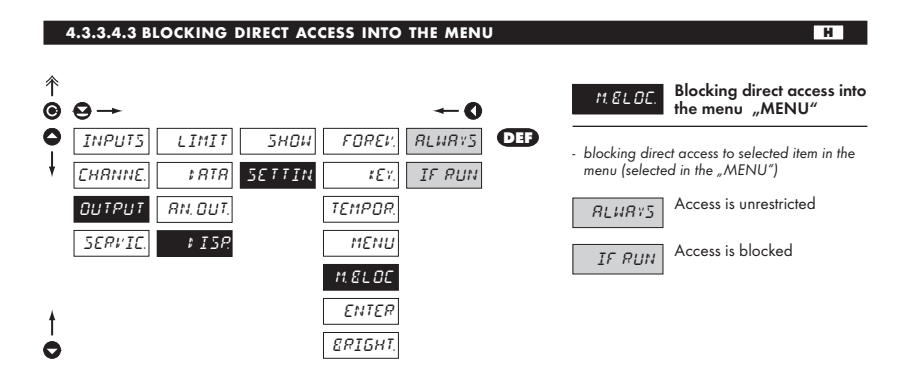

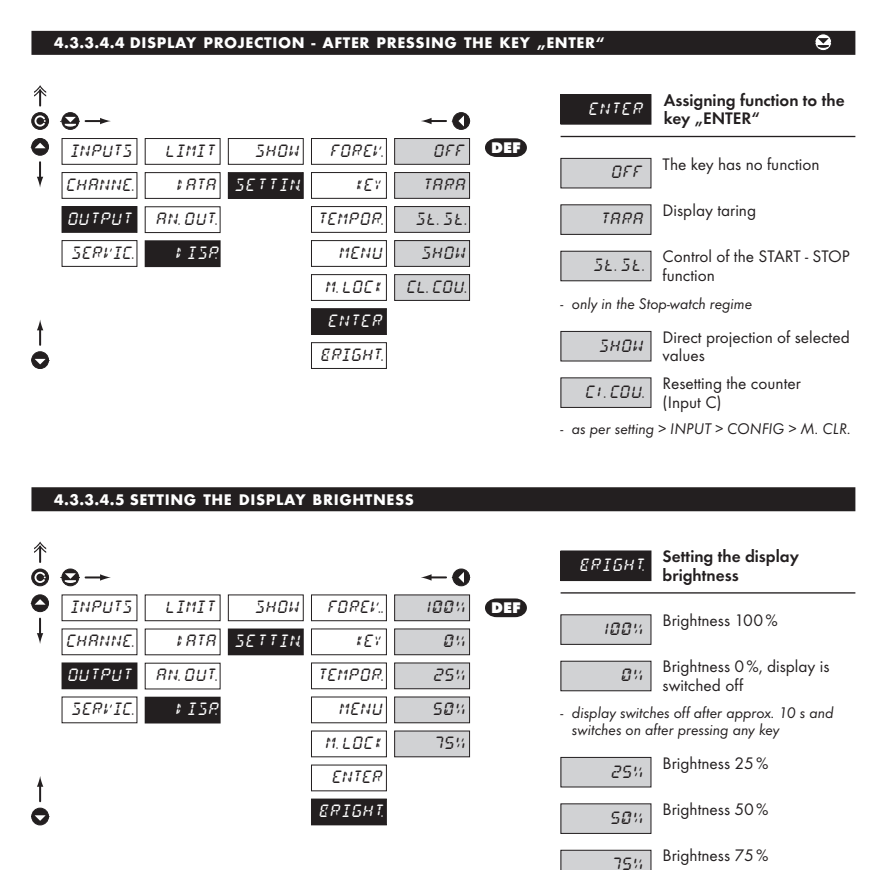

39

#### 4.3.4 CALIBRATION MODE - SERVICE

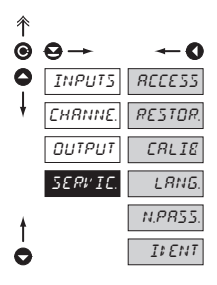

| RECESS  | Setting the access rights for<br>"User mode"    |
|---------|-------------------------------------------------|
| RESTOR. | Return to manufacture<br>calibration or setting |
| CALIE   | Instrument calibration                          |
| LANG.   | Setting the language version                    |
| N.PR55. | Change of the access<br>password                |
| ILENT   | Instrument identification                       |

#### 4.3.4.1.1 SETTING THE ACCESS RIGHTS FOR "USER MODE" - RESETTING TO ZERO

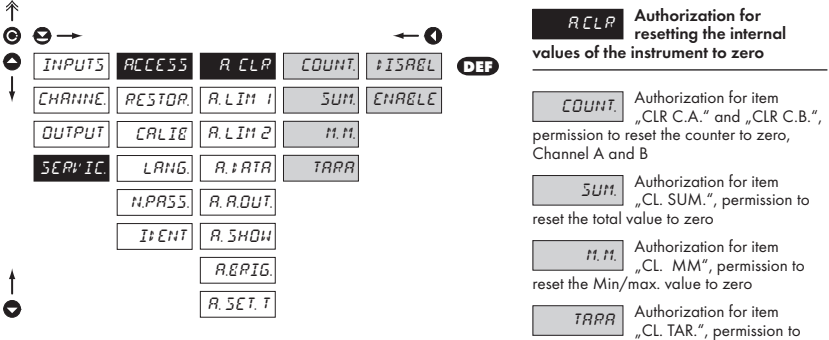

reset the tare to zero

### In all items the following parameters may be selected

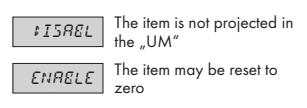

#### 4.3.4.1.2 SETTING THE ACCESS RIGHTS FOR "USER MODE" - LIMITS

| ↑<br>● | 9→              |                 |        | <b>←0</b> |     | RLIM ×                   | Setting the access rights into Limits in the "UM"                      |
|--------|-----------------|-----------------|--------|-----------|-----|--------------------------|------------------------------------------------------------------------|
| 0      | INPUTS REEESS   | R.CLR           | LIMIT  | ¢ISR8L    | DEF |                          | Authorization for itom                                                 |
| ł      | CHRNNE. RESTOR. | RLIM I          | HYST   | 5нои      |     | LIMIT                    | "LIMIT", setting the limits                                            |
|        | OUTPUT CALIE    | R.LIM 2         | ON L   | E\$ IT    |     | HYST                     | Authorization for item<br>"HYST", setting hysteresis                   |
|        | SERVIC. LANG.   | R. \$ ATA       | OFF L  |           |     | UN I                     | Authorization for item                                                 |
|        | N.PR55.         | R. R.DUT.       | PERIO: |           |     | beginning of t           | "ON L.", setting the<br>ne switch-on (from-to)                         |
|        | ILENT           | <i>я. знои.</i> | TIME.L |           |     | OFF L                    | Authorization for item                                                 |
| ŧ      |                 | R.ERIG.         |        |           |     | the switch-on (          | "OFF L., setting the end of from-to)                                   |
| 0      |                 | R. 5ET. T       |        |           |     | PERIO:<br>on period (do: | Authorization for item<br>"PERIOD", setting the switch-<br>se - Lim 1) |
|        |                 |                 |        |           |     | TTMEI                    | Authorization for item                                                 |

#### 4.3.4.1.3 SETTING THE ACCESS RIGHTS FOR "USER MODE" - OUTPUTS

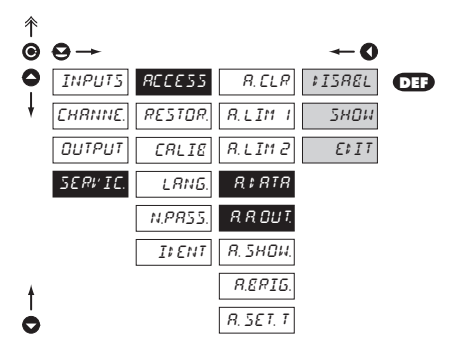

| Authorization for item<br>"DATA", setting the data                 |  |  |  |  |  |
|--------------------------------------------------------------------|--|--|--|--|--|
| Authorization for item<br>"AN. OUT.", setting the<br>analog output |  |  |  |  |  |
| In all items the following parameters<br>may be selected           |  |  |  |  |  |
| The item is not projected in                                       |  |  |  |  |  |

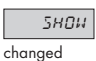

TIME.L

may be selected

:ISR8L

changed

5нои

EF IT

delay of the switch-on

In all items the following parameters

the "UM"

the "UM

"TIME L.", setting the time

The item is not projected in

The item is projected in

the "UM" but cannot be

The item has full access in

the "UM" incl. editing

The item is projected in the "UM" but cannot be

ELIT

The item has full access in the "UM" incl. editing

#### 4.3.4.1.4 SETTING THE ACCESS RIGHTS FOR "USER MODE" - PROJECTION

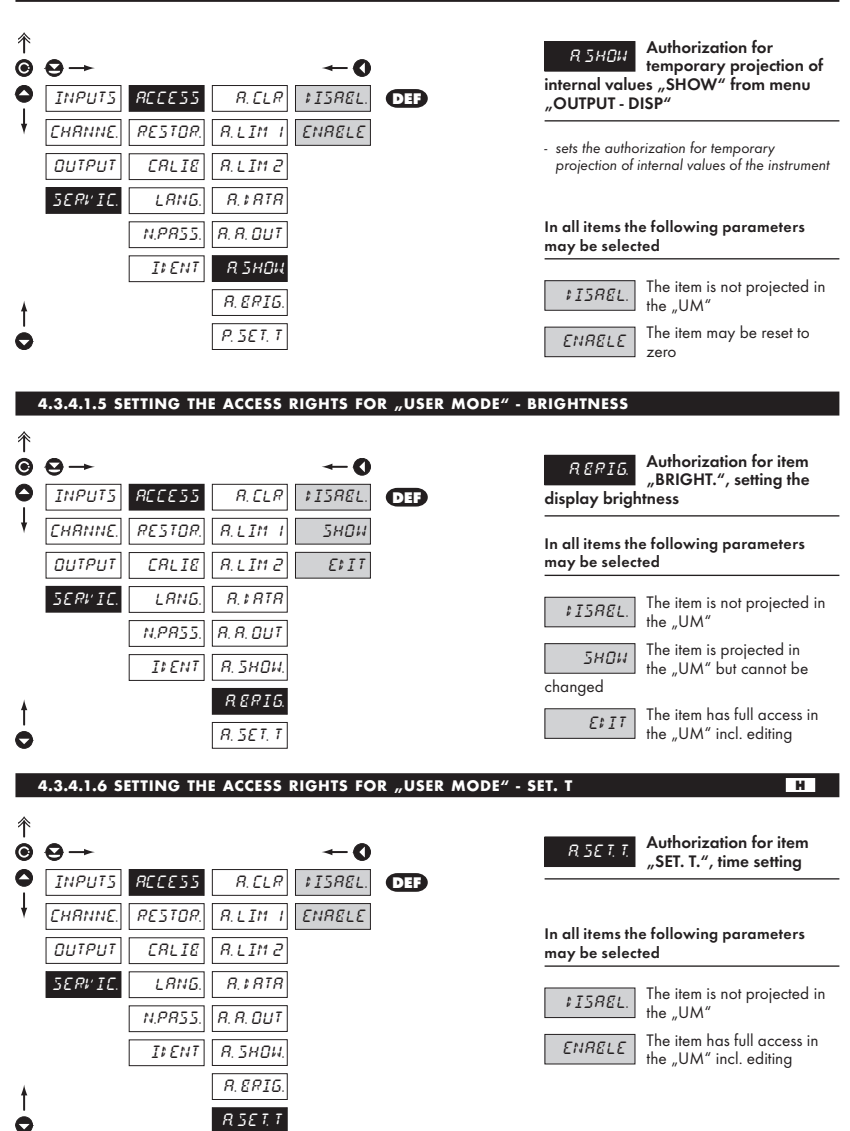

#### 4.3.4.2 RETURN TO MANUFACTURE CALIBRATION/SETTING

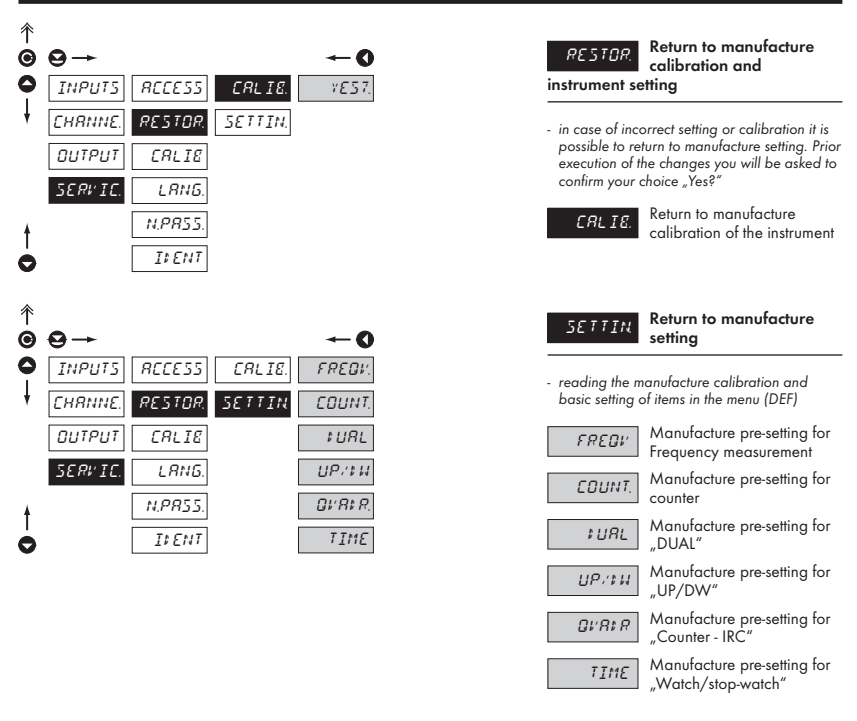

#### 4.3.4.3 INSTRUMENT CALIBRATION

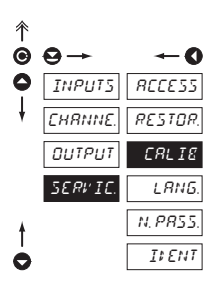

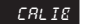

#### Instrument calibration

 after entering this item the reference frequency is set, at which calibration is performed. To approve the set frequency, confirm the report MEAS", the instrument consequently switches to calibration measuring (% is displayed) with measuring time of approx. cca 30 s

 stop-watch is calibrated by means of a time normal (e.g.: audio signal on the radio), telephone), at first signal the stop-watch gets going from zero and after approx. 10 hours at second signal your confirm by pressing ENTER the lapsed lime which you set here

#### 4.3.4.4 LANGUAGE VERSION FOR THE INSTRUMENT MENU

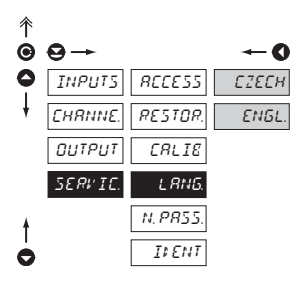

| L <i>RNG</i> .<br>menu | Setting the language version of the instrument |
|------------------------|------------------------------------------------|
| СІЕСН                  | The instrument menu is in<br>Czech language    |
| ENGL.                  | The instrument menu is in<br>English language  |

#### 4.3.4.5 SETTING NEW ACCESS PASSWORD

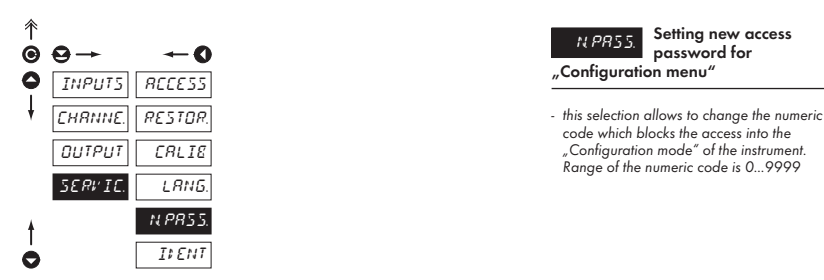

#### 4.3.4.6 INSTRUMENT IDENTIFICATION

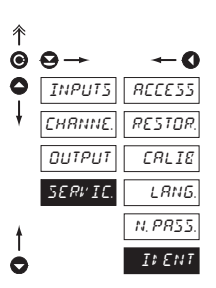

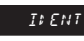

Projection of the instrument version

- the display shows the type identification of the instrument with the inspection number
- name of the instrument measuring mode version SW + hour SW - date (DD/MM/YY)

### 5. TABLE OF SYMBOLS

The instrument allows to add two descriptive characters to the classic numeric formats (at the expense of the number displayed places). The setting is performed by means of a shifted ASCII code. Upon modification the first two places display the entered characters and the last two places the code of the relevant symbol from 0 to 95. Numeric value of given character equals the sum of the numbers on both axes of the table.

Description is cancelled by entering characters with code 00

|    | 0 | 1 | 2 | 3  | 4  | 5  | 6  | 7  |    | 0 | 1 | 2 | 3 | 4           | 5 | 6 | 7 |
|----|---|---|---|----|----|----|----|----|----|---|---|---|---|-------------|---|---|---|
| 0  |   | 7 |   | Ħ  | S  | 54 | ď  | '  | 0  |   | ! | " | # | \$          | % | & | ' |
| 8  | ( | ; | ž | +  |    |    |    | 1  | 8  | ( | ) | * | + | ,           | - |   | / |
| 16 | Ø | 1 | 2 | 3  | ч  | 5  | 8  | 7  | 16 | 0 | 1 | 2 | 3 | 4           | 5 | 6 | 7 |
| 24 | 8 | 9 |   | ^  | (  | ;  |    | 7. | 24 | 8 | 9 | : | ; | <           | = | > | Ś |
| 32 | Ľ | Я | Ε | Ľ  | ¢  | ε  | F  | 6  | 32 | @ | А | В | С | D           | Е | F | G |
| 40 | Н | I | J | K  | L  | М  | Ν  | 0  | 40 | Н | Ι | J | Κ | L           | М | Ν | 0 |
| 48 | ρ | Ø | R | 5  | Τ  | U  | l' | 11 | 48 | Р | Q | R | S | Т           | U | ٧ | W |
| 56 | Ж | ¥ | Z | Ľ  | Υ. | Э  | n  | -  | 56 | Х | Y | Ζ | [ | $\setminus$ | ] | ^ | _ |
| 64 | , | ۵ | Ь | С  | d  | e  | F  | 5  | 64 | ` | а | b | с | d           | е | f | g |
| 72 | h | ĩ | J | k  | 1  | m  | n  | 0  | 72 | h | i | i | k | Ι           | m | n | 0 |
| 80 | ρ | ۵ | r | 1  | ٤  | U  | v  | PN | 80 | р | q | r | s | t           | U | v | w |
| 88 | Х | ¥ | L | -( | 1  | }- | 0  |    | 88 | х | у | z | { | Ι           | } | ~ |   |

### 6. DATA PROTOCOL

The instruments communicate via serial line RS232 or RS485. For communication they use either ASCII protocol or DIN MessBus protocol. The communication is running in the following format:

ASCII: 8 bit, no parity, one stop bit DIN MessBus: 7 bit, even parity, one stop bit

Transmission rate is adjustable in the instrument menu and depends on the used control processor. The instrument address is in the instrument menu in the range of 0...31. Manufacture setting always presets the ASCII protocol, rate of 9600 Baud, address 00. Type of line used - RS232 / RS485 - is determined by exchangeable card automatically identified by the instrument.

#### COMMANDS FOR INSTRUMENT OPERATION

The commands are described in the description which can be found at **www.orbit.merret.cz/rs**. The command consists of a couple number-letter, where the letter size is of importance.

#### COMMANDS NOT LISTED IN THE MENU

| 1 M | <b>6</b> D | Send minimum value                                                                             |
|-----|------------|------------------------------------------------------------------------------------------------|
| 2M  | € 0        | Send maximum value                                                                             |
| 1X  | <b>Ð O</b> | Send display value, data format "R <sp> DDDDDDDD"</sp>                                         |
| 2X  | € 0        | Send relay status, the instrument responds in series of digits 0,1 in the order from 1st relay |
|     |            | 1 means the relay is on, relays not used send back X                                           |
| 3X  | € 0        | Send the status of auxiliary inputs                                                            |
| 1Z  | €0         | Send HW instrument configuration                                                               |
| 1x  | € 0        | Send output value from filter of Channel A                                                     |
| 2x  | € 0        | Send output value from filter of Channel B                                                     |
| 9x  | <b>()</b>  | Send output value of mathematic functions                                                      |

## 7. ERROR STATEMENTS

| ERROR      | REASON                                                         | ELIMINATION                                                                             |
|------------|----------------------------------------------------------------|-----------------------------------------------------------------------------------------|
| E. UNI     | range underflow (A/D converter)                                | change the input signal value<br>or change display projection                           |
| E. 01′ E.R | range overflow (A/D converter)                                 | change the input signal value<br>or change display projection                           |
| E. MRTH.   | mathematic error, range of projection is out of display        | change the set projection                                                               |
| E. ; ATR   | violation of data integrity in EEPROM, error upon data storage | in case of recurring report send the instrument for repair                              |
| E. MEM.    | EEPROM error                                                   | the "Def" values will be used in emergency, instru-<br>ment needs to be sent for repair |

### 8. TECHNICAL DATA

#### INPUT

| Туре:            | upon contact, TTL, NPN/PNP               |
|------------------|------------------------------------------|
| Measurements:    | 1x counter/freq./repeat/phase UP or DOWN |
|                  | 2x counter/frequency UP nebo DOWN        |
|                  | 1x counter/frequency UP/DOWN             |
|                  | 1x counter/frequency UP/DOWN for IRC     |
|                  | 1x stop-watch/watch                      |
|                  | - measuring range is adjustable          |
| Input frequency: | 0,02100 kHz                              |

#### PROJECTION

| Display:                      | 999999, intensive red or green 14-segment LED, digit height 14 mm |
|-------------------------------|-------------------------------------------------------------------|
| Projection:<br>Decimal point: | -99999999999<br>adjustable - in programming mode                  |
| DKIGHT.:                      | aalosiable - in programming mode                                  |

#### INSTRUMENT ACCURACY

| Temp. coefficient:     | 25 ppm/°C                                                                           |
|------------------------|-------------------------------------------------------------------------------------|
| Accuracy:              | ±0,01 % from range (frequency)                                                      |
| Time base:             | 0,05/0,5/1/2/5/10/20/50 s                                                           |
| Calibrat. coefficient: | ±0,0000199999                                                                       |
| Filtration constant:   | allows to set maximum valid frequency, which is processed (OFF/102 000 Hz)          |
| Type of filter:        | sampling                                                                            |
| Pre-setting:           | -99999999999                                                                        |
| Functions:             | data backup - storing measured data even after the instrument switches off (EEPROM) |
|                        | summation - registration of shift operation                                         |
|                        | Hold - stop measuring (upon contact)                                                |
|                        | Locking the keyboard (upon contact)                                                 |
| Watch-dog:             | reset after 1,2 s                                                                   |
| Calibration:           | at 25°C and 40 % r.h.                                                               |

#### COMPARATOR

| digital, adjustable in menu                    |
|------------------------------------------------|
| -9999999999                                    |
| 099999                                         |
| 099,9 s                                        |
| 2x relays with switching contact               |
| (230 VAC/30 VDC, 3 A)*                         |
| 1/8 HP 277 VAC, 1/10 HP 125 V, Pilot Duty D300 |
|                                                |

#### DATA OUTPUTS

| Protocols:   | DIN MESSBUS; ASCII                             |
|--------------|------------------------------------------------|
| Data format: | 7 bit + even parity + 1 stop bit (DIN MESSBUS) |
|              | 8 bit + no parity + 1 stop bit (ASCII)         |
| Rate:        | 1 200115 200 Baud                              |
| RS 232:      | isolated, two-way communication                |
| RS 485:      | isolated, two-way communication,               |
|              | addressing (max. 31 instruments)               |

#### ANALOG OUTPUTS

| Туре:          | isolated, programmable with resolution of max.<br>10 000 points, analog output corresponds with the<br>displayed data, type and range are adjustable |
|----------------|----------------------------------------------------------------------------------------------------|
| Non-linearity: | 0,2 % of the range                                                                                                    |
| TC:            | 100 ppm/°C                                                                                                    |
| Rate:          | response to change of value< 100 ms                                                                                                    |
| Voltage:       | 02 V/5 V/10 V                                                                                                    |
| Current:       | 05/20 mA/420 mA<br>- compensation of conduct up to 600 0hm                                                                                           |

#### EXCITATION

Adjustable:

2...9/9...12/12...24 VDC/80 mA, isolated

#### POWER SUPPLY

| Options:    | 24/110/230 VAC, 50/60 Hz, ±10 %, 5 VA |
|-------------|---------------------------------------|
|             | 1030 VDC/max. 300 mA (24 VDC/110 mA), |
| Protection: | melting fuse inside the instrument    |
|             | VAC (T 80 mA), VDC (T 630 mA)         |
|             |                                       |

#### **MECHANIC PROPERTIES**

| Material:      | Noryl GFN2 SE1, incombustible UL 94 V-I |
|----------------|-----------------------------------------|
| Dimensions:    | 96 x 48 x 120 mm                        |
| Panel cut-out: | 90,5 x 45 mm                            |

#### **OPERATING CONDITIONS**

| Connection:           | connector terminal board, conductor cross section up |
|-----------------------|------------------------------------------------------|
|                       | to 2,5 mm <sup>2</sup>                               |
| Stabilisation period: | within 15 minutes after switch-on                    |
| Working temp.:        | 0°60°C                                               |
| Storage temp.:        | -10°85°C                                             |
| Cover:                | IP65 (front panel only)                              |
| Construction:         | safety class I                                       |
| Overvoltage categ.:   | EN 61010-1, A2                                       |
|                       | III instrument power supply (300 V)                  |
|                       | II input, output, excitation (300 V)                 |
|                       | for pollution degree II                              |
| EMC:                  | EN 61000-3-2+A12; EN 61000-4-2, 3, 4, 5, 8, 11;      |
|                       | EN 550222, A1, A2                                    |
|                       |                                                      |

### 9. INSTRUMENT DIMENSIONS AND INSTAL.

#### Front view

#### Panel cut

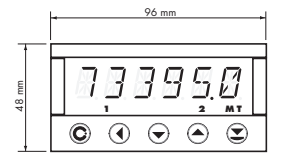

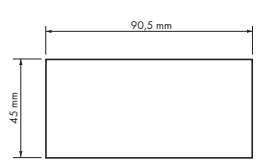

#### Side view

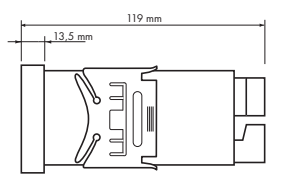

Panel thickness: 0,5...20 mm

#### Instrument installation

- 1. insert the instrument into the panel cut-out
- 2. fit both travellers on the box
- 3. press the travellers close to the panel

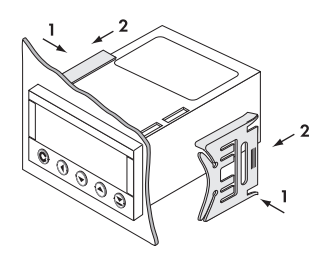

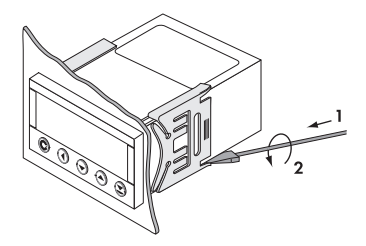

#### Instrument disassembly

- 1. slide a screw driver under the traveller wing
- 2. turn the screw driver and remove the traveller
- 3. take the instrument out of the panel

### **10. DECLARATION OF CONFORMITY**

| Company:      | ORBIT MERRET, spol.s r.o. (Ltd.) |
|---------------|----------------------------------|
|               | Klánova 81/141                   |
|               | 142 00 Prague 4                  |
|               | Czech Republic                   |
|               | IDNo: 00551309                   |
| Manufactured: | ORBIT MERRET, spol.s r.o. (Ltd.) |
|               | Vodňanská 675/30                 |
|               | 198 00 Prague 9                  |
|               | Czech Republic                   |

declares at its full responsibility that the product presented hereunder meets all technical requirements, is safe for use when utilised under the terms and conditions determined by ORBIT MERRET, spol.s r.o. and that our company has taken all measures to ensure conformity of all products of the type listed hereunder, which are being brought out to the market, with technical documentation and requirements of the appurtenant statutory orders.

Product: 6 -digit programmable panel instrument

Type: OM 601UQC

Mode of asses. of conformity: §12, par. 4 b, d of Act No.22/1997 Sb.

Conformity is assessed pursuant to the following standards::

| Electrical safety:        | EN 61010-1                                       |
|---------------------------|--------------------------------------------------|
| EMC:                      | EN 50131-1, par. 14 and par. 15                  |
|                           | EN 55022                                         |
|                           | EN 61000-3-2 + A12, Cor. 1, change A1, change A2 |
|                           | EN 61000-4-2                                     |
|                           | EN 61000-4-3                                     |
|                           | EN 61000-4-4                                     |
|                           | EN 61000-4-5                                     |
|                           | EN 61000-4-6                                     |
|                           | EN 61000-4-8                                     |
|                           | EN 61000-4-11                                    |
| and government ordinance: |                                                  |
| Electrical safety:        | No. 168/1997 Sb.                                 |
| EMC:                      | No. 169/1997 Sb.                                 |

The evidence are the protocols of authorized and accredited organization: VTÚE Praha, experimental laboratory No. 1158 accredited by ČIA, o.p.s. with EN ISO/IEC 17025

Place and date of issue:

Prague, 21. november 2001

Miroslav Hackl Company representative

### 11. CERTIFICATE OF GUARANTEE

| Product           | OM 601UQC |  |
|-------------------|-----------|--|
| Туре              |           |  |
| Manufacturing No. |           |  |
| Date of sale      | UARANTER  |  |

A guarantee period of 24 months from the date of sale to the user applies to this instrument. Defects occurring during this period due to manufacture error or due to material faults shall be eliminated free of charge.

For instrument quality, function and construction the guarantee shall apply provided that the instrument was connected and used in compliance with the instruction for use.

The guarantee shall not apply for defects caused by:

- mechanic damage
- in transport
- intervention of unqualified person incl. the user
- unavoidable event
- other unprofessional interventions

The manufacturer performs the guarantee and post-guarantee repairs unless provided for otherwise.

| Stamp, signature |  |
|------------------|--|
| ER               |  |
|                  |  |

#### INSTRUCTIONS FOR USE OM 601UQC

#### ORBIT MERRET, spol. s r.o.

Vodnanska 675/30 198 00 Prague 9 Czech Republic

tel: +420 - 281 040 200 fax: +420 - 281 040 299 e-mail: orbit@merret.cz www.orbit.merret.cz

#### Austria

ING.E.GRUBER GmbH Edu. Kittenberger Gasse 97 Top2 A.1230 Wien tel: +43 - 1 - 869 23 39-0 fax: +43 - 1 - 865 18 75 e-mail: office@gruber.components.at www.gruber.components.at

#### The Netherlands

AE SENSORS B.V. J. Valsterweg 92 3301 AB Dordrecht tel: +31 - 78 - 621 31 52 fax: +31 - 78 - 621 31 46 e-mail: aesensors@aesensors.nl www.aesensors.nl

#### Switzerland

ORBIT CONTROLS AG Zürcherstrasse 137 8952 Schlieren tel: +41 - 1 - 730 27 53 fax: +41 - 1 - 730 27 83 e-mail: info@orbitcontrols.ch

#### USA

METRIX Instruments Co. 1711 Townhurst Dr. Houston, Texas 77043-2899 tel: +1 - 713 - 461 21 31 fax: +1 - 713 - 461 82 83 e-mail: sales@metrix1.com www.metrix1.com

#### Germany

MEGATRON Elektronik AG & Co. Hermann-Oberth-Str. 7 85640 Putzbrunn/München tel: +49 - 89 - 460 94 - 0 fax: +49 - 89 - 460 941 01 e-mail: sales@megatron.de www.megatron.de

#### **Russian Federation**

PO <INTERFACE> a.b. 3408 Krasnodar, 350044 tel: +1 - 8612 - 660 483 fax: +1 - 8612 - 623 000 e-mail: it@au.ru www.meter.chat.ru

#### Turkey

ALFA ELEKTRONIK Ltd. Baglarbasi Mah. Ergenekon No: 33 TR - 81540 Maltepe - ISTANBUL tel: +90 - 216 - 442 39 49 fax: +90 - 219 - 305 54 50 e-mail: sb@elmak.com.tr www.alfa-technik.com

#### Lithuania

RIFAS UAB Tinklu g. 29a LT-5300 Panevéžys tel: +370 - 5 - 510 400 fax: +370 - 5 - 582 729 e-mail: sales@metrix1.com

#### Slovakia

TECHREG, s.r.o. Dukelských hrdinov 2 984 22 Lučenec tel: +421 - 47 - 433 15 92 fax: +421 - 47 - 433 15 92 e-mail: techreg@bb.psg.sk www.techreg.sk

#### Ukraine

OOO <KOTRIS> Nesterova 3, Office 907 030 57 Kyjev tel: +44 - 446 - 21 42 fax: +44 - 446 - 21 42 email: metrix-ua@svitonline.com